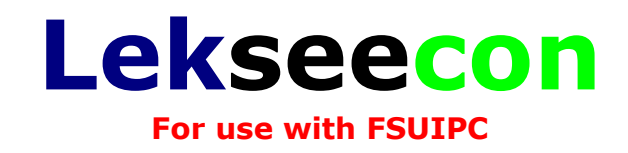

# Manual

## Version 8.4

25 August 2012

Nico W. Kaan, MSc

C ]

Copyright © 2007-2012, Nico W. Kaan, Delft, Netherlands, All Rights reserved.

No part of this publication may be reproduced and/or published by print, photo print, microfilm or any other means without the previous written consent of Nico Kaan.

## Contents

| 1                | Welcome to lekseecon!                          | 4       |
|------------------|------------------------------------------------|---------|
| 1.1              | Installation                                   | 5       |
| 1.2              | Upgrade to a new version                       | 6       |
| 1.3              | Uninstall                                      | 7       |
| 1.4              | lekseecon Variahles                            | ,<br>7  |
| 15               | Information Variables                          | ,<br>7  |
| 1.5              | Control Variables                              | 'n      |
| 17               |                                                | о<br>0  |
| 1.7              | Ready while able valuables                     | 2<br>0  |
| 101              | Code is States                                 | )<br>0  |
| 101              | Lights Tasts                                   | J<br>0  |
| 1.0.2            |                                                | J       |
| 2                | Overhead Panel1                                | L       |
| 2.1              | IRS1                                           | 1       |
| 2.2              | Yaw Damper                                     | 2       |
| 2.3              | FEC 1                                          | 2       |
| 2.4              | Leo<br>Hydraulics                              | 2       |
| 25               | Warning & Caution Annunciators                 | 3       |
| 2.5              | HE Radio                                       | ך<br>א  |
| 2.0              | Battery & Standhy Power                        | 4       |
| 2./<br>2.Q       | Electrics                                      | т<br>Л  |
| 2.0              | APIL Controls                                  | 5       |
| 2.5              | Cocknit Voice Recorder                         | 5       |
| 2.10             | Emergency Lights & Descenger Ovygen            | 5       |
| 2.11             | DAM Air Turbino                                | ך<br>ה  |
| 2.12             | Engine Start Controls                          | 5       |
| 2.13             | Engline Start Controls                         | 5       |
| 2.14             |                                                | 7       |
| 2.15             | Acti Ico                                       | /<br>7  |
| 2.10             | Allu-Ice                                       | /<br>0  |
| 2.17             | Wipers Commands                                | 3       |
| 2.10             |                                                | 3       |
| 2.19             |                                                | 3       |
| 2.20             | HF Radio                                       | 9       |
| 2.21             |                                                | 9       |
| 2.22             | Passenger Signs                                | 9       |
| 2.23             | Cabin Alitude Control                          | 9       |
| 2.24             | Pressurisation Indicator                       | J       |
| 2.25             |                                                | J       |
| 2.26             | Compartment Temperatures Indicator             | J       |
| 2.27             | Air Conditioning                               | 1       |
| 2.28             | Pneumatic Control                              | 2       |
| 2.29             | AirCraft and Panel Lighting                    | 2       |
| 2                | MCB                                            | 5       |
| <b>J</b><br>21   | Master Caution                                 | כ<br>ב  |
| 3.1<br>2.2       |                                                | 2       |
| 3.Z              | VUKI                                           | С<br>С  |
| 3.3              | MCP Buttons                                    | S       |
| 3.4              | MCP Switches                                   | 0       |
| 3.5              | MCP Rotaries and Displays                      | b       |
| 3.6              | MCP Pitch & Bank Info                          | b       |
| 3.7              | MCP Bank Angle Selector                        | 5       |
| 3.8              | VUK2                                           | /       |
| Л                | Main Instruments Panel                         | 2       |
| <b>⊣</b><br>∕/ 1 | ייזמווו בווטנו עוווכוונס רמווכו                | رد<br>Q |
| т.⊥<br>∕/ Э      | 20 ביי גער גער גער גער גער גער גער גער גער גער | ς<br>Ω  |
| т.∠<br>⊿ З       | Airspeed Indicator                             | כ<br>ג  |
| 4.3              |                                                | 3       |

| 8        | Release Notes                                       | 49 |
|----------|-----------------------------------------------------|----|
| , 10     |                                                     | 0  |
| 7.5      | Lekseecon f.loa                                     |    |
| 74       | Frror messages                                      | 13 |
| 7.3      | Running lekseecon f.exe                             | 46 |
| 7.2      | Allocation of lekseecon Variables to FSUIPC Offsets |    |
| -<br>7.1 | Configuring lekseecon f                             |    |
| 7        | Lekseecon and FSIJIPC                               | 47 |
| 6.4      | Refresh                                             | 40 |
| 6.3      | Failures                                            | 40 |
| 6.2      | Lights Test Commands                                | 40 |
| 6.1      | Panel                                               | 40 |
| 6        | Miscellaneous                                       | 40 |
| 5.11     | Engine Fire                                         | 38 |
| 5.10     | Transponder & TCAS                                  | 38 |
| 5.9      | Audio Control Panel                                 | 38 |
| 5.8.2    | Var definitions for COMM2                           | 37 |
| 5.8.1    | Var definitions for COMM1                           | 36 |
| 5.8      | VHF Radio's COMM 1 and COMM2                        | 36 |
| 5.7      | Parking Brake                                       | 36 |
| 5.6      | GA Switch                                           | 36 |
| 5.5      | Engine Fuel Control                                 | 35 |
| 5.4      | Stab Trim Cut-off                                   | 35 |
| 5.3      | EHSI Control Panel                                  | 33 |
| 5.2      | Decision Height                                     | 33 |
| 5.1      | Flight Management System (FMC)                      | 33 |
| 5        | Pedestal                                            | 33 |
| 4.15     | Mag/True Switch                                     | 32 |
| 4.14     | Override Switches                                   | 32 |
| 4.13     | Flaps Indicator & Alternate Flaps Panel             | 31 |
| 4.12     | Alternate Gear                                      | 31 |
| 4.11     | Gear Panel                                          | 31 |
| 4.10     | TRP                                                 | 30 |
| 4.9      | Auto Brakes                                         | 30 |
| 4.8      | Reserve Brakes                                      |    |
| 4.7      | FICAS Control                                       |    |
| 4.6      | Clocks (chrono + timer)                             |    |
| 4.5      | Altimeter                                           |    |
| 44       | Auto land Status                                    | 29 |

## 1 Welcome to lekseecon!

Lekseecon connects the Level-D 767-300ER add on in Microsoft Flight Simulator (FS2004 and FSX) with either the SIOC software of Opencockpits or the offsets in the FSUIPC tool of Peter Dowson. It translates the C-language interface of the Level-D SDK into SIOC variables or FSUIPC offsets, interfaces that are quite common in home cockpit building.

Lekseecon provides 809 Variables representing the complete functionality of the Level-D 767 SDK. These variables give access to almost all states and controls of the 767. You can receive information about state changes in the Level-D 767 and you can set buttons/switches/dials in the 767, and all that digitally! Lekseecon provides Variables for NAV's, MCP, FMC, Gear Lever, and so on, almost everything you need to build a complete cockpit.

Lekseecon keeps panel values in MS Flight Simulator synchronized with your cockpit hardware, relieving you from the tedious job of manually setting the Switches in the panel according to your hardware Switches after each Flight loaded. This synchronization is guaranteed, not only at start-up but always!

Lekseecon has built in support for cold and dark cockpit state control and Lights tests see section 1.8, relieving you from the burden having to program that yourself.

Lekseecon is a 32 bit native Windows application running at Windows XP, Vista and Windows 7 (32 bit or 64 bit). Lekseecon works as well with FS2004 as FSX. Since version 8.2 there are two executable versions of lekseecon: **'lekseecon.exe'** for use with SIOC variables and **'lekseecon\_f.exe'** for use with FSUIPC offsets.

The CPU load of lekseecon can be neglected, it's less than 0.1% at the powerful CPU's we have these days. No visible negative effect on your frames per second.

→ The development of lekseecon\_f has been concluded. Only bugs fixing will be done!

#### Organisation of this manual:

The other sections in Chapter 1 details installation of the software and the design aspects of the lekseecon Variables.

Chapters 2 to 6 specify the lekseecon Variables. These Chapters are dealt with from Overhead down to Pedestal.

Chapter 7 describes the use of **lekseecon\_f** with **FSUIPC**.

Chapter 8 gives the Release Notes.

#### Reading Advice:

First study Chapter 1 carefully and then Chapter7. Chapters 2 to 6 are more of a reference nature and you will only need the sections for which you want to build cockpit hardware.

#### Support:

For Questions & Answers and Discussions visit the lekseecon Forum at <u>http://www.mycockpit.org/forums/forumdisplay.php/306-lekseecon</u>

#### 1.1 Installation

Lekseecon is a 32 bit native Windows application running at Windows XP, Vista and Windows 7 (32 bit or 64 bit); lekseecon works as well with FS2004 as FSX.

Download '**setup\_lekseecon\_vx.y.zip'** from MyCockpit to a temporary location at your Flight Sim PC and extract. In there are two files, the installer program and a setup\_readme.txt; study the latter first.

Run installer program '**setup\_lekseecon\_vx.y.exe'** at the PC running MS Flight Simulator.

| Select Se | Select Setup Language                                               |   |  |  |
|-----------|---------------------------------------------------------------------|---|--|--|
| 17        | Select the language to use during the installation:                 |   |  |  |
|           | English<br>Dansk<br>Deutsch<br>English<br>Español                   | - |  |  |
|           | Français<br>Italiano<br>Nederlands<br>Português (Portugal)<br>Suomi |   |  |  |

Choose an installation Language (default English). Note this is just for the Setup program text, while lekseecon is in English only.

| 🔁 Setup - lekseecon                                                                                                    | <u> </u>                           |
|----------------------------------------------------------------------------------------------------|------------------------------------|
| License Agreement<br>Please read the following important information before continuing.                                                                                                    | Ð                                  |
| Please read the following License Agreement. You must accept the terms o<br>agreement before continuing with the installation.                                                                                                    | f this                             |
| lekseecon version 8.2                                                                                                    | *                                  |
| END-USER LICENCE AGREEMENT (EULA)                                                                                                    |                                    |
| This software is provided as is without any guarantees or warranty. In con<br>with the software, the Author, Nico W. Kaan makes no warranties of any<br>either express or implied, including but not limited to warranties of<br>merchantability, fitness for a particular purpose, of title, or of non-infringe<br>third party rights. Use of the software by a user is at the user's risk and it<br>deemed acceptance of these terms. | nnection<br>kind,<br>ement of<br>s |
| I accept the agreement                                                                                                    |                                    |
| <ul> <li>I do not accept the agreement</li> </ul>                                                                                                    |                                    |
| Next >                                                                                                    | Cancel                             |

Accept the end-user licence agreement (EULA) and click Next>

Version 8.4

| 15 Setup - lekseecon                                                          | X         |
|-------------------------------------------------------------------------------|-----------|
| Select Destination Location<br>Where should lekseecon be installed?           |           |
| Setup will install lekseecon into the following folder.                       |           |
| To continue, click Next. If you would like to select a different folder, clic | k Browse. |
| C:\Program Files (x86)\Jekseecon                                              | Browse    |
| At least 2.9 MP of free disk space is required                                |           |
| At least 2,8 MB of free disk space is required.                               |           |
| < Back Next >                                                                 | Cancel    |

Installation in default folder C:\Program Files (x86)\lekseecon is recommended. You may also choose C:\lekseecon or D:\lekseecon, as long as the folder is named lekseecon.

Click Next>

Click Install.

After installation you will find a lekseecon folder with the selected components and a lekseecon\_f start entry in All Programs

An important file that is always installed is 'LVLDSDK.dll'. You do not have to do anything with it, just leave it there, lekseecon will link this dynamic link library at start-up.

Click Finish to exit Setup, congratulations and have fun with lekseecon!

#### 1.2 Upgrade to a new version

Just install the new version by running the installer program. The installer will always uninstall an existing version first and then suggest the Setup language of your choice and the installation folder of your choice of your previous installation.

If uninstallation might fail you will get a pop up message and the option to exit and manually uninstall your old version first by double clicking the file 'unins000.exe' in the lekseecon folder.

If successful, run the installer again. If not successful for instance because the file uins000.exe has disappeared you can run the installer again and choose to continue with installation of the new version.

In case of troubles you can check the Windows registry about lekseecon, run regedit and Find 'lekseecon\_is1'

Note: Never move your lekseecon folder to another location manually. If you want that, always uninstall manually first, then re-install in the new location.

Version 8.4

page 6 of 49

The new version will continue to run with your settings in lekseecon(\_f).ini (if in use).

#### 1.3 Uninstall

Removing lekseecon for your PC can be done in several ways, just like any other windows program.

On top of that you can also run the 'unins000.exe' in the lekseecon folder. Note that only files installed by the installer program will be removed.

#### **1.4 Lekseecon Variables**

Lekseecon variables represent the complete functionality of the Level-D 767 SDK. They can either be mapped upon SIOC variables or upon FSUIPC offsets.

Lekseecon Variables are numbered from 1 to 999. A clear distinction is made in Information Variables ('states') and Control Variables ('commands'):

- Information Variables (numbered >= 700) are <u>read-only</u>; they do not modify the 767;
- **Control Variables** (numbered < 700) are write-able; they control/command the 767;
- There are a few variables that are as well information- as control variable; they are **Read/Write-able** (R/W), this behaviour is indicated by **Vrw** in the Type column.

#### **1.5** Information Variables

Information Variables may contain integer values or may be organized as a collection of bits shown as a number of lines per Variable definition. They are always defined in a two column wide yellow shaded table, first the variable number and then the description.

An example of an integer value is Var 878; it provides a 0 or a 1 depending on the state of the Left EEC Switch:

878 Left EEC Switch: 0=Off, 1=On

As an example of a collection of 5 bits in one integer is Var 705:

| 705 | 0 | Main Battery discharge Light            |
|-----|---|-----------------------------------------|
| S1  | 1 | APU Battery discharge Light             |
| 11  | 2 | Battery Switch ON                       |
|     | 3 | Battery OFF Light (built in BAT Switch) |
|     | 4 | Standby Power OFF Light                 |
|     |   |                                         |

Each line begins with the bit number (0 to n), whereby bit 0 is the least significant bit of the integer. If the value of bit is 1, the description of the semantics given in the Table is true, if the value of the bit is 0, it is not true.

The Letter-Digit codes S1 (Cold and Dark) and T1 (Lights test Overhead) are described in section 1.8

## 1.6 Control Variables

Control Variables can have ten different types of behaviour:

| Туре | Stands for              | Behaviour                                                   |
|------|-------------------------|-------------------------------------------------------------|
| V    | Value                   | The Variable holds an integer value that is used to set     |
|      |                         | a value in the simulator                                    |
| Vrw  | Read/Write Value        | The Variable holds an integer value that is as well used    |
|      |                         | to set a value in the simulator as to retrieve a value      |
|      |                         | from the simulator                                          |
| Т    | Toggle                  | The Variable is 0 or 1, each change to or from 0 will       |
|      |                         | trigger lekseecon to issue the corresponding command.       |
| 0    | On/Off                  | The Variable 'represents' the positions of an On/Off        |
|      |                         | type Switch: 0=Off, 1=On. These values are used to          |
|      |                         | set a 0/1 variable in the simulator.                        |
| OI   | On/Off Inverted         | Same as On/Off but inverted: 0=On, 1=Off.                   |
| R    | Rotary Switch Terminal  | The Variable 'represents' a terminal of a rotary Switch.    |
|      |                         | Put a 1 in this variable if the terminal is selected, and a |
|      |                         | 0 if not selected. Note: a Rotary Switch can have 2 or      |
|      |                         | more terminals                                              |
| VL   | Value Leading           | Same as Value but Leading *)                                |
| OL   | On/Off Leading          | Same as On/Off but Leading *)                               |
| OIL  | On/Off Inverted Leading | Same as On/Off Inverted but Leading *)                      |
| RL   | Rotary Terminal Leading | Same as Rotary Terminal but Leading *)                      |

\*) **Leading**: meaning your hardware value is dominant over the value in the panel. Lekseecon will keep the 767 panel synchronized with your hardware, not only at start-up but always! If you change a control in the panel with the mouse, lekseecon will roll-back that action.

Control Variables are always defined in a three column wide green shaded table, first the Var number, then the Type of behaviour and then the description.

An example of a **Value** is Variable 192, you can set the FWD Comp temp switch at any position between 0 and 100):

| 192 V FWD Comp Temp Switch set (Value : 0-100 & Off Position: |
|---------------------------------------------------------------|
|---------------------------------------------------------------|

An example of a **Toggle** is Var 43, each time Var 43 changes value; lekseecon will toggle the Left EEC switch:

43 Т Toggle Left EEC Switch

An example of **On/Off** is Var 41, value 0 means set Left EEC Switch to Off, 1 to ON:

41 OL Left EEC Switch

An example of the three **Rotary Terminals** of a three position Rotary Switch for Standby Power, are variables 71, 72 and 73. Rotary Switches are specified in one table with as many rows as there are terminals.

| 71 | RL | Standby Power OFF  |
|----|----|--------------------|
| 72 | RL | Standby Power AUTO |
| 73 | RL | Standby Power BAT  |

Note that only one of the three variables can have a value 1, the others are 0 due to the mechanical construction of a rotary switch.

Lekseecon provides a choice between two implementations for a Switch, a Toggle version (T) and an On/Off (O) version. For momentary push buttons the T type is the right solution while for On/Off Switches with two positions (whether with a lever or with a push button does not matter) the O type will be the best fit.

#### **1.7** Read/Write-able Variables

Read/Write Variables have been introduced to support rotary encoders, such as for SPD, CRS, HDG, ALT, Frequency, and so on. Lekseecon takes care of full synchronization between your hardware display and the Level-D 767 panel value (both ways), so you may either change a value with your hardware rotary encoder or by clicking with the mouse in the panel. An example is Var 297, the MCP Heading:

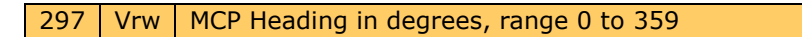

Read-Write Variables are shaded brown.

#### **1.8 Support for Cockpit States and Lights tests**

Lekseecon has built in support for Information Variables that represent Lights or Display values. These Variables have a Letter-Digit code below the Variable number in the Var column.

#### 1.8.1 Cockpit States

The values in the Level-D 767 SDK always represent the panel values, irrespective whether the cockpit is cold and dark or not. This can be annoying because if a cockpit is cold and dark you would like to see all your hardware also cold and dark. It's much more real to step into a cold and dark cockpit, to put the Battery Switch on, and to see systems come to live.

There are three possible states that make Variables that represent Lights or Display values go 'blank' if that state is true:

- S1: Cold and Dark
- S2: Left Bus is Off
- S3: Battery Hot Bus is Off

For instance, if the Panel is cold and Dark, Lights bits will be zeroed and Display Variables will be blanked. Even so, if the Left Bus is not charged, Lights and Display Variables that depend on the Left Bus will be blanked.

If you want to, or have to because not all info variables have built in support, implement Cold and Dark functionality in your program yourself, you can make use of the state bits of Var 782 (see section 6.1). These bits and Var 861 in section 2.8 are the same that trigger the built in support. The Refresh variables of section 6.4 can be used to act upon a state change.

#### 1.8.2 Lights Tests

When your cockpit becomes bigger and bigger it becomes more prone to faults, just like the real thing. A Lights Test function is then very handy. There are three Lights Test functions available:

- T1: Lights Test Overhead section
- T2: Lights Test MIP section
- T3: Lights Test Pedestal section

If a Lights test is activated, Lights bits for that section will be all '1' and display Variables will have all segments on ('8'). Activating is done via a Control Var defined in section 6.2. The Refresh variables of section 6.4 can be used to act upon a lights test change.

## 2 Overhead Panel

## 2.1 IRS

| 700 | 0  | Left IRU ALIGN      |
|-----|----|---------------------|
| S3  | 1  | Left IRU ON DC      |
| 11  | 2  | Left IRU DC FAILS   |
|     | 3  | Left IRU FAULT      |
|     | 4  | Centre IRU ALIGN    |
|     | 5  | Centre IRU ON DC    |
|     | 6  | Centre IRU DC FAILS |
|     | 7  | Centre IRU FAULT    |
|     | 8  | Right IRU ALIGN     |
|     | 9  | Right IRU ON DC     |
|     | 10 | Right IRU DC FAILS  |
|     | 11 | Right IRU FAULT     |
|     |    |                     |

| 730 | IRS Left IRU Switch position: 0=Off, 1=ALIGN, 2=NAV, 3=ATT   |
|-----|--------------------------------------------------------------|
| 731 | IRS Centre IRU Switch position: 0=Off, 1=ALIGN, 2=NAV, 3=ATT |
| 732 | IRS Right IRU Switch position: 0=Off, 1=ALIGN, 2=NAV, 3=ATT  |
| 777 | IRS Status: 0=Offline, 1=ATT, 2=NAV1, 3=NAV2, 4=NAV3         |

| 582 | Т | Key 0 |
|-----|---|-------|
| 583 | Т | Key 1 |
| 584 | Т | Key 2 |
| 585 | Т | Кеу 3 |
| 586 | Т | Key 4 |
| 587 | Т | Key 5 |

| 588 | Т | Кеу б     |
|-----|---|-----------|
| 589 | Т | Key 7     |
| 590 | Т | Кеу 8     |
| 591 | Т | Кеу 9     |
| 592 | Т | Key ENTER |
| 593 | Т | Key CLR   |

| 13 | R | Disp Sel Switch TK/GS |
|----|---|-----------------------|
| 14 | R | Disp Sel Switch PPOS  |
| 15 | R | Disp Sel Switch WIND  |
| 16 | R | Disp Sel Switch HDG   |

| 22 | RL | Left IRU OFF   |
|----|----|----------------|
| 23 | RL | Left IRU ALIGN |
| 24 | RL | Left IRU NAV   |
| 25 | RL | Left IRU ATT   |

| 18 | R | System Display Switch Left   |
|----|---|------------------------------|
| 19 | R | System Display Switch Centre |
| 20 | R | System Display Switch Right  |

| 32 | RL | Right IRU OFF   |  |  |
|----|----|-----------------|--|--|
| 33 | RL | Right IRU ALIGN |  |  |
| 34 | RL | Right IRU NAV   |  |  |
| 35 | RL | Right IRU ATT   |  |  |

| 27 | RL | Centre IRU OFF   |
|----|----|------------------|
| 28 | RL | Centre IRU ALIGN |
| 29 | RL | Centre IRU NAV   |
| 30 | RL | Centre IRU ATT   |

## 2.2 Yaw Damper

| 701 | 0      | Left Yaw Damper ON                           |
|-----|--------|----------------------------------------------|
| S1  | 1      | Left Yaw Damper INOP                         |
| T1  | 2<br>3 | Right Yaw Damper ON<br>Right Yaw Damper INOP |

| 876 | Left yaw damper: 0=Off, 1=On  |
|-----|-------------------------------|
| 877 | Right yaw damper: 0=Off, 1=On |

| 37 | OL | Left Yaw Damper        | 38 | OL | Right Yaw Damper        |
|----|----|------------------------|----|----|-------------------------|
| 39 | Т  | Toggle Left Yaw Damper | 40 | Т  | Toggle Right Yaw Damper |

## 2.3 EEC

| 702<br>S1<br>T1 | 0<br>1 | Left EEC ON<br>Right EEC ON |
|-----------------|--------|-----------------------------|
|-----------------|--------|-----------------------------|

| 878 | Left EEC Switch: 0=Off, 1=On  |
|-----|-------------------------------|
| 879 | Right EEC Switch: 0=Off, 1=On |

| 41 | OL | Left EEC Switch        |  | 42 | OL | Right EEC Switch        |
|----|----|------------------------|--|----|----|-------------------------|
| 43 | Т  | Toggle Left EEC Switch |  | 44 | Т  | Toggle Right EEC Switch |

## 2.4 Hydraulics

|  | 703<br>S1<br>T1 | 0<br>1<br>2<br>3<br>4<br>5<br>6<br>7<br>8<br>9<br>10<br>11<br>12<br>13<br>14<br>15<br>16 | Left Sys press<br>Centre Sys press<br>Right Sys press<br>Left QTY<br>Centre QTY<br>Right QTY<br>Left press<br>Centre1 press<br>Centre2 press<br>Right press<br>Left demand Pump press<br>Centre demand Pump press<br>Right demand Pump press<br>Left hydraulic Pump commanded ON<br>Centre hydraulic Pump 1 commanded ON<br>Centre hydraulic Pump 2 commanded ON<br>Right hydraulic Pump commanded ON |
|--|-----------------|------------------------------------------------------------------------------------------|----------------------------------------------------------------------------------------------------|
|--|-----------------|------------------------------------------------------------------------------------------|----------------------------------------------------------------------------------------------------|

| 872 | Left hydraulic Pump Switch: 0=Off, 1=On    |
|-----|--------------------------------------------|
| 873 | Centre1 hydraulic Pump Switch: 0=Off, 1=On |
| 874 | Centre2 hydraulic Pump Switch: 0=Off, 1=On |
| 875 | Right hydraulic Pump Switch: 0=Off, 1=On   |

| 753 | Left hydraulic aux Pump Switch: 0=Off, 1=AUTO, 2=ON |
|-----|-----------------------------------------------------|
|-----|-----------------------------------------------------|

754 Centre hydraulic aux Pump Switch: 0=Off, 1=AUTO, 2=ON

755 Right hydraulic aux Pump Switch: 0=Off, 1=AUTO, 2=ON

756 Left hydraulic pressure: (PSI)

757 Centre hydraulic pressure: (PSI)

758 Right hydraulic pressure: (PSI)

977 Manual stab trim lever position: -16383 .. +16383

| 45 | OL | Left hyd Pump Switch  |
|----|----|-----------------------|
| 46 | OL | ctr1 hyd Pump Switch  |
| 47 | OL | ctr2 hyd Pump Switch  |
| 48 | OL | Right hyd Pump Switch |

| 53 | RL | Left Dem Pump OFF  |
|----|----|--------------------|
| 54 | RL | Left Dem Pump AUTO |
| 55 | RL | Left Dem Pump ON   |

| 49 | Т | Toggle Left hyd Pump Switch  |
|----|---|------------------------------|
| 50 | Т | Toggle ctr1 hyd Pump Switch  |
| 51 | Т | Toggle ctr2 hyd Pump Switch  |
| 52 | Т | Toggle Right hyd Pump Switch |

| 61 | RL | Right Dem Pump OFF  |
|----|----|---------------------|
| 62 | RL | Right Dem Pump AUTO |
| 63 | RL | Right Dem Pump ON   |

| 57 | RL | Centre Dem Pump OFF  |
|----|----|----------------------|
| 58 | RL | Centre Dem Pump AUTO |
| 59 | RL | Centre Dem Pump ON   |

## 2.5 Warning & Caution Annunciators

| 704 | 0  | ENTRY DOORS |  |
|-----|----|-------------|--|
| S1  | -1 |             |  |

1 EMER DOORS

Τ1

- 2 CARGO DOORS
  - 3 ACCESS DOORS
  - 4 CAPT PITOT
  - 5 F/O PITOT
  - 6 L AUX PITOT
  - 7 R AUX PITOT
  - 8 L AOA
  - 9 R AOA
- 10 TAT
- 11 SPOILERS
- 12 AIL LOCK
- 13 STAB TRIM
- 14 UNSCHED STAB TRIM
- 15 AUTO SPEEDBRK
- 16 RUDDER RATIO
- 17 ANTI SKID

## 2.6 HF Radio

| 65 | Vrw | Left HF receiver frequency, value freq (x1000) |
|----|-----|------------------------------------------------|
|    |     |                                                |
| 66 | R   | Left HF Radio OFF                              |
| 67 | R   | Left HF Radio USB                              |

| 68 | R   | Left HF Radio AM |
|----|-----|------------------|
| ~~ | ••• |                  |

## 2.7 Battery & Standby Power

| 705<br>S1<br>T1 | 0 | Main Battery discharge Light            |
|-----------------|---|-----------------------------------------|
|                 | 1 | APU Battery discharge Light             |
|                 | 2 | Battery Switch ON                       |
|                 | 3 | Battery OFF Light (built in BAT Switch) |
|                 | 4 | Standby Power OFF Light                 |

819 Battery Switch: 0=Off, 1=On820 Standby Power Switch: 0=Off,1=AUTO, 2=BAT

| 69 | OL | Battery Switch        | 71 | RL | Standby Power OFF  |
|----|----|-----------------------|----|----|--------------------|
| 70 | Т  | Battery Switch Toggle | 72 | RL | Standby Power AUTO |
|    |    |                       | 73 | RL | Standby Power BAT  |

## 2.8 Electrics

| 706 | 0  | Ext power built-in Lights Available     |
|-----|----|-----------------------------------------|
| S1  | 1  | Ext power built-in Light On             |
| 11  | 2  | APU Gen Switch pushed                   |
|     | 3  | OFF Light built in APU GEN Switch       |
|     | 4  | Left Tie Switch AUTO                    |
|     | 5  | Left Tie Switch built-in ISLN Light     |
|     | 6  | Right Tie Switch AUTO                   |
|     | 7  | Right Tie Switch built-in ISLN Light    |
|     | 8  | Left Bus OFF Light                      |
|     | 9  | Left UTIL Switch Pushed                 |
|     | 10 | Left UTIL Switch built-in OFF Light     |
|     | 11 | Right UTIL Switch Pushed                |
|     | 12 | Right UTIL Switch built-in OFF Light    |
|     | 13 | Right Bus OFF Light                     |
|     | 14 | Left Gen Switch pushed                  |
|     | 15 | OFF Light built in LEFT GEN Switch      |
|     | 16 | Left Drive connected                    |
|     | 17 | DRIVE Light built in Left drive Switch  |
|     | 18 | Right Drive Connected                   |
|     | 19 | DRIVE Light built in Right drive Switch |
|     | 20 | Right Gen Switch pushed                 |
|     | 21 | OFF Light built in RIGHT GEN Switch     |

| 858    | bus standby ac: 0=Bus OFF, 1=Not used, 2=Bus in charge  |          |
|--------|---------------------------------------------------------|----------|
| 859    | bus standby dc: 0=Bus OFF, 1=Not used, 2=Bus in charge  |          |
| 860    | bus battery: 0=Bus OFF, 1=Not used, 2=Bus in charge     |          |
| 861    | bus battery hot: 0=Bus OFF, 1=Not used, 2=Bus in charge |          |
| 862    | bus Left: 0=Bus OFF, 1=Not used, 2=Bus in charge        |          |
| 863    | bus Right: 0=Bus OFF, 1=Not used, 2=Bus in charge       |          |
| Manata |                                                         | 1.1 6.10 |

Version 8.4

page 14 of 49

| 776 | APU gen Switch: 0=Off, 1=PUSHED         |
|-----|-----------------------------------------|
| 880 | Left tie Switch: 0=Isolation, 1=Auto    |
| 881 | Right tie Switch: 0=Isolation, 1=Auto   |
| 882 | Left UTIL Switch: 0=Off, 1=PUSHED       |
| 883 | Right UTIL Switch: 0=Off, 1=PUSHED      |
| 884 | Left Gen Switch: 0=Off, 1=PUSHED        |
| 885 | Right Gen Switch: 0=Off, 1=PUSHED       |
| 886 | Left drive: 0=DISCONNECTED,1=CONNECTED  |
| 887 | Right drive: 0=DISCONNECTED,1=CONNECTED |

| 75 | Т | APU Gen Switch Toggle    |
|----|---|--------------------------|
| 76 | Т | Ext Power Switch push    |
| 77 | Т | Left Tie Switch Toggle   |
| 78 | Т | Right Tie Switch Toggle  |
| 79 | Т | Left UTIL Switch Toggle  |
| 80 | Т | Right UTIL Switch Toggle |
| 81 | Т | Left Gen Switch Toggle   |
| 82 | Т | Left DRIVE disconnect    |
| 83 | Т | Right DRIVE disconnect   |
| 84 | Т | Right Gen Switch Toggle  |

| 594 | OL | APU Gen Switch    |
|-----|----|-------------------|
|     |    | reserved          |
| 596 | OL | Left Tie Switch   |
| 597 | OL | Right Tie Switch  |
| 598 | OL | Left UTIL Switch  |
| 599 | OL | Right UTIL Switch |
| 600 | OL | Left Gen Switch   |
|     |    | reserved          |
|     |    | reserved          |
| 603 | OL | Right Gen Switch  |

#### 2.9 APU Controls

| 707      | 0 | APU Run Light   |
|----------|---|-----------------|
| 51<br>T1 | 1 | APU fault Light |

| 708 | APU N1: percent                                |
|-----|------------------------------------------------|
| 709 | APU Switch position: 0=LEFT, 1=CENTRE, 2=RIGHT |
|     |                                                |

| 85 | RL* | APU OFF   |
|----|-----|-----------|
| 86 | RL* | APU ON    |
| 87 | RL* | APU START |

\* If the APU Switch in the panel moves back from START to ON and your hardware Switch is still in the START position then lekseecon will not roll back the panel Switch (the Leading mechanism is temporary suppressed). Hence you have more time to set your hardware Switch in the ON position too.

#### 2.10 Cockpit Voice Recorder

| 888 | CVR Test button: 0=RELEASED, 1=PUSHED  |
|-----|----------------------------------------|
| 889 | CVR Erase button: 0=RELEASED, 1=PUSHED |

| 89 | OL | 0=RELEASE the CVR Test button, 1=PUSH  |
|----|----|----------------------------------------|
| 90 | OL | 0=RELEASE the CVR Erase button, 1=PUSH |

#### 2.11 Emergency Lights & Passenger Oxygen

| 710 | 0 | Emergency Light unarmed   |
|-----|---|---------------------------|
| S1  | 1 | Passenger Oxygen Light ON |
| -   |   | _                         |

Version 8.4

| T1  |     |                                            |  |  |  |
|-----|-----|--------------------------------------------|--|--|--|
|     |     |                                            |  |  |  |
| 851 | Eme | Emergency Light Switch: 0=UNARMED, 1=ARMED |  |  |  |
|     |     |                                            |  |  |  |
| 91  | OL  | 0=Emergency Switch Unarmed, 1=Armed        |  |  |  |
| 92  | Т   | Push on Passenger Oxygen masks Switch      |  |  |  |

#### 2.12 RAM Air Turbine

| 711<br>S1<br>T1 | 0<br>1 | Rat Unlocked<br>Rat Press Light |
|-----------------|--------|---------------------------------|
|                 |        |                                 |
| 93              | Т      | RAT push                        |

## 2.13 Engine Start Controls

| 976      | 0 | L starter "VALVE" Light |
|----------|---|-------------------------|
| 51<br>T1 | 1 | R starter "VALVE" Light |

| 759 | Ignition Switch position: 0=1, 1=BOTH, 2=2                         |
|-----|--------------------------------------------------------------------|
| 712 | Left starter Switch position: 0=GND, 1=AUTO, 2=OFF, 3=CONT, 4=FLT  |
| 713 | Right starter Switch position: 0=GND, 1=AUTO, 2=OFF, 3=CONT, 4=FLT |

| 94 | RL* | GND  | 100 | RL* | GND  |
|----|-----|------|-----|-----|------|
| 95 | RL* | AUTO | 101 | RL* | AUTO |
| 96 | RL* | OFF  | 102 | RL* | OFF  |
| 97 | RL* | CONT | 103 | RL* | CONT |
| 98 | RL* | FLT  | 104 | RL* | FLT  |

 $\ast$  If the starter Switch in the panel moves back from GND to AUTO and your hardware starter Switch is still in the GND position then lekseecon will not roll back the panel Switch.

| 106 | RL | Igniter 1     |
|-----|----|---------------|
| 107 | RL | Both Igniters |
| 108 | RL | Igniter 2     |

#### 2.14 Fuel Jettison

| 890 | Jettison Switch: 0=Off, 1=On     |
|-----|----------------------------------|
| 891 | Left Nozzle Switch: 0=Off, 1=On  |
| 892 | Right Nozzle Switch: 0=Off, 1=On |

| 714<br>S1<br>T1 | 0<br>1<br>2 | Jettison FAULT Light<br>Jettison L VALVE Light<br>Jettison R VALVE Light |
|-----------------|-------------|--------------------------------------------------------------------------|
|                 | 3           | Jettison Switch ON                                                       |
|                 | 4           | Left Nozzle Switch ON                                                    |
|                 | 5           | Right Nozzle Switch ON                                                   |

| 110 | RL | Jettison Rotary OFF       |     |    |                            |
|-----|----|---------------------------|-----|----|----------------------------|
| 111 | RL | Jettison Rotary ON        |     |    |                            |
|     |    |                           |     |    |                            |
| 113 | OL | Left Nozzle Switch        | 114 | OL | Right Nozzle Switch        |
| 115 | Т  | Toggle Left Nozzle Switch | 116 | Т  | Toggle Right Nozzle Switch |

## 2.15 Fuel Controls

| 715<br>S1<br>T1 | 0<br>1<br>2<br>3<br>4<br>5<br>6<br>7<br>8<br>9<br>10<br>11<br>12<br>13<br>14<br>15<br>16 | Left Aft Pump Press Light<br>Left Fwd Pump Press Light<br>Right Aft Pump Press Light<br>Right Fwd Pump Press Light<br>Left Centre Pump Press Light<br>Left Centre Pump Press Light<br>Left Aft Pump ON<br>Left Fwd Pump ON<br>Right Aft Pump ON<br>Right Fwd Pump ON<br>Left Centre Pump ON<br>Right Centre Pump ON<br>Cross Feed Upper ON<br>Cross Feed Lower ON<br>Fuel Config warning<br>Cross Feed Upper built-in VALVE Light ON |
|-----------------|------------------------------------------------------------------------------------------|----------------------------------------------------------------------------------------------------|
|-----------------|------------------------------------------------------------------------------------------|----------------------------------------------------------------------------------------------------|

| 893 | Left aft Pump Switch: 0=Off, 1=On                                     |
|-----|-----------------------------------------------------------------------|
| 894 | Right aft Pump Switch: 0=Off, 1=On                                    |
| 895 | Left fwd Pump Switch: 0=Off, 1=On                                     |
| 896 | Right fwd Pump Switch: 0=Off, 1=On                                    |
| 897 | Left Centre Pump Switch: 0=Off, 1=On                                  |
| 898 | Right Centre Pump Switch: 0=Off, 1=On                                 |
| 899 | Upper Cross Feed Switch: 0=Off,1=Moving to OFF, 2=Moving to ON, 3=ON  |
| 900 | Lower Cross Feed Switch: 0=Off, 1=Moving to OFF, 2=Moving to ON, 3=ON |

| 117 | OL | Left aft Pump Switch  | 125 | Т | Toggle Left aft Pump Switch  |
|-----|----|-----------------------|-----|---|------------------------------|
| 118 | OL | Upper xfeed Switch    | 126 | Т | Toggle upper xfeed Switch    |
| 119 | OL | Right aft Pump Switch | 127 | Т | Toggle Right aft Pump Switch |
| 120 | OL | Left fwd Pump Switch  | 128 | Т | Toggle Left fwd Pump Switch  |
| 121 | OL | Lower xfeed Switch    | 129 | Т | Toggle lower xfeed Switch    |
| 122 | OL | Right fwd Pump Switch | 130 | Т | Toggle Right fwd Pump Switch |
| 123 | OL | Left ctr Pump Switch  | 131 | Т | Toggle Left ctr Pump Switch  |
| 124 | OL | Right ctr Pump Switch | 132 | Т | Toggle Right ctr Pump Switch |

## 2.16 Anti-Ice

| 716<br>S1 | 0 | Wing Anti Ice Switch ON |  |
|-----------|---|-------------------------|--|
|           |   |                         |  |

| Г1 | 1 | Left wing | (Valve) | Light on |  |
|----|---|-----------|---------|----------|--|
|----|---|-----------|---------|----------|--|

- 2 Right wing (Valve) Light on
- 3 Left Anti Ice Switch ON
- 4 Left eng (Valve) Light on
- 5 Right Anti Ice Switch ON
- 6 Right eng (Valve) Light on

| 901 | Wing Anti Ice Switch: 0=Off, 1=On  |
|-----|------------------------------------|
| 902 | Left Anti Ice Switch: 0=Off, 1=On  |
| 903 | Right Anti Ice Switch: 0=Off, 1=On |

| 133 | OL | Wing Anti Ice Switch      | 136 | Т | Toggle Wing Anti Ice Switch      |
|-----|----|---------------------------|-----|---|----------------------------------|
| 134 | OL | Left Eng Anti Ice Switch  | 137 | Т | Toggle Left Eng Anti Ice Switch  |
| 135 | OL | Right Eng Anti Ice Switch | 138 | Т | Toggle Right Eng Anti Ice Switch |

## 2.17 Wipers Commands

| 922 Wipers: 0=Off, 1=SLOW, 2=FAS |
|----------------------------------|
|----------------------------------|

| 139 | RL | OFF  |
|-----|----|------|
| 140 | RL | SLOW |
| 141 | RL | FAST |

## 2.18 Cargo Heat

| 717 | 0 | Fwd Cargo Heat Light     |
|-----|---|--------------------------|
| S1  | 1 | Aft Cargo Heat Light     |
| 11  | 2 | Fwd Cargo Heat Switch ON |
|     | 3 | Aft Cargo Heat Switch ON |

| 904 | Fwd Cargo Heat Switch: 0=Off, 1=On |
|-----|------------------------------------|
| 905 | Aft Cargo Heat Switch: 0=Off, 1=On |
|     |                                    |

| 143 | OL | Fwd Cargo Heat Switch | 145 | Т | Toggle Fwd Cargo Heat        |
|-----|----|-----------------------|-----|---|------------------------------|
| 144 | OL | Aft Cargo Heat Switch | 146 | Т | Toggle Aft Cargo Heat Switch |

## 2.19 Window Heat

| 718 | 0 | L side window heat INOP Light |
|-----|---|-------------------------------|
| S1  | 1 | L fwd window heat INOP Light  |
| 11  | 2 | R fwd window heat INOP Light  |
|     | 3 | R side window heat INOP Light |
|     | 4 | L side window heat Switch ON  |
|     | 5 | L fwd window heat Switch ON   |
|     | 6 | R side window heat Switch ON  |
|     | 7 | R fwd window heat Switch ON   |
|     |   |                               |

906 left side window heat Switch: 0=Off, 1=On

| 507   | left fwd window heat Switch: 0=Off, 1=On   |
|-------|--------------------------------------------|
| 908 r | right side window heat Switch: 0=Off, 1=On |
| 909 r | right fwd window heat Switch: 0=Off, 1=On  |

| 147 | OL | Left side wnd heat Switch  | 151 | Т | Toggle Left side wnd heat  |
|-----|----|----------------------------|-----|---|----------------------------|
| 148 | OL | Left fwd wnd heat Switch   | 152 | Т | Toggle Left fwd wnd heat   |
| 149 | OL | Right fwd wnd heat Switch  | 153 | Т | Toggle Right fwd wnd heat  |
| 150 | OL | Right side wnd heat Switch | 154 | Т | Toggle Right side wnd heat |

#### 2.20 HF Radio

| 155 | Vrw | Right HF receiver frequency, value freq (x1000) |  |
|-----|-----|-------------------------------------------------|--|

| 156 | R | Right HF Radio OFF |
|-----|---|--------------------|
| 157 | R | Right HF Radio USB |
| 158 | R | Right HF Radio AM  |

## 2.21 Cabin Communications

| 719 | 0 | FWD Cabin call Switch pushed *) |
|-----|---|---------------------------------|
| S1  | 1 | MID Cabin call Switch pushed *) |
| 11  | 2 | AFT Cabin call Switch pushed *) |

 $\ast$ ) this is information about the Switch, not about the lights that lit if a stewardess is drawing attention.

| 160 | Т | Push Fwd Cabin Call    |
|-----|---|------------------------|
| 161 | Т | Push Mid Cabin Call    |
| 162 | Т | Push Aft Cabin Call    |
| 163 | Т | Push Cabin Call Alert  |
| 164 | Т | Push Ground Call       |
| 165 | Т | Push Flight Interphone |

## 2.22 Passenger Signs

| 797 | Seatbelts Switch position: 0=Off, 1=AUTO, 2=ON  |
|-----|-------------------------------------------------|
| 798 | No Smoking Switch position: 0=Off, 1=AUTO, 2=ON |

| 166 | RL | Seatbelts Switch OFF  | 170 | RL | No Smoking Switch OFF  |
|-----|----|-----------------------|-----|----|------------------------|
| 167 | RL | Seatbelts Switch AUTO | 171 | RL | No Smoking Switch AUTO |
| 168 | RL | Seatbelts Switch ON   | 172 | RL | No Smoking Switch ON   |

## 2.23 Cabin Alitude Control

| 724<br>S1<br>T1 | 0 | Auto INOP Light |
|-----------------|---|-----------------|
|                 |   |                 |

| 721 | Auto Rate setting: 50 to 2000 fpm          |
|-----|--------------------------------------------|
| 722 | Outflow Valve opened: %                    |
| 723 | Outflow Valve Switch position: -100 to 100 |

Version 8.4

| 760 | Auto Mode Switch position: | 0=AUTO1, 1=AUT02, 2=MANUAL |
|-----|----------------------------|----------------------------|
|-----|----------------------------|----------------------------|

| 174 | RL | Press Mode AUTO1                    |
|-----|----|-------------------------------------|
| 175 | RL | Press Mode AUTO2                    |
| 176 | RL | Press Mode MANUAL                   |
|     |    |                                     |
| 179 | V  | Auto Rate, value: 50 to 2000 fpm    |
| 180 | Т  | Pressurization Manual Cabin Climb   |
| 181 | Т  | Pressurization Manual Cabin Descend |

178 Vrw Landing altitude, value : -990 to 14000

## 2.24 Pressurisation Indicator

| 725 | Cabin differential pressure: PSIx100 |
|-----|--------------------------------------|
| 726 | Cabin rate: fpm                      |
| 727 | Cabin altitude: feet                 |

## 2.25 Equipment Cooling

| 0 | NO COOLING Light |
|---|------------------|
| 1 | VALVE Light      |
| 2 | SMOKE Light      |
| 3 | ALTITUDE Light   |
|   | 0<br>1<br>2<br>3 |

| 869 | Equipment Coo | ling Switch | position: | 0=AUTO, | 1=STBY, | 2=0VRD |
|-----|---------------|-------------|-----------|---------|---------|--------|
|-----|---------------|-------------|-----------|---------|---------|--------|

| 182 | RL | Cooling AUTO |
|-----|----|--------------|
| 183 | RL | Cooling STBY |
| 184 | RL | Cooling OVRD |

## 2.26 Compartment Temperatures Indicator

| 729      | 0    | FWD comp temp INOP Light                                                     |
|----------|------|------------------------------------------------------------------------------|
| 51<br>T1 | 1    | MID comp temp INOP Light                                                     |
| 11       | 2    | AFT comp temp INOP Light                                                     |
|          |      |                                                                              |
| 840      | Tem  | perature in FWD Compartment in (Celsius); 2 digits Hexadecimal format, e.g.: |
| S2       | 23 = | - 0x23                                                                       |
| 11       |      |                                                                              |
|          |      |                                                                              |
| 841      | Tem  | perature in MID Compartment, see 840                                         |
| S2       |      |                                                                              |
| T1       |      |                                                                              |
|          |      |                                                                              |
| 842      | Tem  | perature in AFT Compartment, see 840                                         |
| S2       |      |                                                                              |
| T1       |      |                                                                              |
|          |      |                                                                              |

| 986 | Temperature in FWD Compartment (°F) |
|-----|-------------------------------------|
| 987 | Temperature in MID Compartment (°F) |

| 988 | Temperature in AFT | Compartment | (°F) |
|-----|--------------------|-------------|------|
|-----|--------------------|-------------|------|

## 2.27 Air Conditioning

| 733 | 0 | Left Pack OFF Light                |
|-----|---|------------------------------------|
| S1  | 1 | Right Pack OFF Light               |
| 11  | 2 | Trim Air off Light                 |
|     | 3 | Left Recirculation fan INOP Light  |
|     | 4 | Right Recirculation fan INOP Light |
|     | 5 | Trim Air Switch ON                 |
|     | 6 | Left Recirculation fan ON          |
|     | 7 | Right Recirculation fan ON         |
|     |   |                                    |

| 910 | Trim Air Switch position: 0=Off, 1=On                    |
|-----|----------------------------------------------------------|
| 911 | Left Recirculation Fan Switch position: 0=Off, 1=On      |
| 912 | Right Recirculation Fan Switch position: 0=Off, 1=On     |
| 913 | Aft cab temp knob position: 0 100 and 105 for OFF        |
| 914 | Mid cab temp knob position: 0 100 and 105 for OFF        |
| 915 | Fwd cab temp knob position: 0 100 and 105 for OFF        |
| 799 | Left Pack Switch position: 0=Off, 1=AUTO, 2=N, 3=C, 4=W  |
| 800 | Right Pack Switch position: 0=Off, 1=AUTO, 2=N, 3=C, 4=W |

| 186 | OL | Trim air Switch         | 189 | Т | Toggle trim air Switch         |
|-----|----|-------------------------|-----|---|--------------------------------|
| 187 | OL | Left recirc Fan Switch  | 190 | Т | Toggle Left recirc fan Switch  |
| 188 | OL | Right recirc fan Switch | 191 | Т | Toggle Right recirc fan Switch |

| 192 | V | FWD Comp Temp Switch set (Value : 0-100 & OFF Position=105) |
|-----|---|-------------------------------------------------------------|
| 193 | V | MID Comp Temp Switch set (Value : 0-100 & OFF Position=105) |
| 194 | V | AFT Comp Temp Switch set (Value : 0-100 & OFF Position=105) |

A drawback of a rotary encoder solution for the Compartment Temperature Set Switches is that it's very hard (or even impossible) to tell the value from the position of the rotary encoder (you need a potentiometer for that). The following alternative (recommended!) Vars 195 – 220 are meant for use of a rotary Switch with 8 positions and 45 degrees per step. This will fit perfectly with the real Switch position in the panel:

| 195 | RL | 0         | 204 | RL | 0         | 213 | RL | 0         |
|-----|----|-----------|-----|----|-----------|-----|----|-----------|
| 196 | RL | 18        | 205 | RL | 18        | 214 | RL | 18        |
| 197 | RL | 34        | 206 | RL | 34        | 215 | RL | 34        |
| 198 | RL | 50 (auto) | 207 | RL | 50 (auto) | 216 | RL | 50 (auto) |
| 199 | RL | 66        | 208 | RL | 66        | 217 | RL | 66        |
| 200 | RL | 82        | 209 | RL | 82        | 218 | RL | 82        |
| 201 | RL | 100       | 210 | RL | 100       | 219 | RL | 100       |
| 202 | RL | 105 (off) | 211 | RL | 105 (off) | 220 | RL | 105 (off) |
|     | -  |           | -   |    |           |     | -  |           |

| 222 | RL | Left Pack OFF  | 228 | RL | Right Pack OFF  |
|-----|----|----------------|-----|----|-----------------|
| 223 | RL | Left Pack AUTO | 229 | RL | Right Pack AUTO |
| 224 | RL | Left Pack N    | 230 | RL | Right Pack N    |

| 225 | RL | Left Pack C | 231 | RL | Right Pack C |
|-----|----|-------------|-----|----|--------------|
| 226 | RL | Left Pack W | 232 | RL | Right Pack W |

### 2.28 Pneumatic Control

| 736<br>S1 | 0  | Left ISLN Valve Light    |
|-----------|----|--------------------------|
|           | 1  | Centre ISLN Valve Light  |
| 11        | 2  | Right ISLN Valve Light   |
|           | 3  | Left Bleed Valve Light   |
|           | 4  | APU Bleed Valve Light    |
|           | 5  | Right Bleed Valve Light  |
|           | 6  | Left Bleed circuit OPEN  |
|           | 7  | APU Bleed circuit OPEN   |
|           | 8  | Right Bleed circuit OPEN |
|           | 9  | Left Bleed ON            |
|           | 10 | APU Bleed ON             |
|           | 11 | Right Bleed ON           |
|           |    |                          |

#### 843 Left pneumatic pressure (PSI) as 2 digits Hexadecimal, S1 e.g.: 0x37 means 37, 0xAA means blank

| S1 | e.g.: | 0x37 | means | 37, | 0xAA | means | blank |
|----|-------|------|-------|-----|------|-------|-------|
| T1 |       |      |       |     |      |       |       |

844 Right pneumatic pressure (PSI) as 2 digits Hexadecimal
S1
T1

| 734 | Left Bleed pressure: PSI                     |
|-----|----------------------------------------------|
| 735 | Right Bleed pressure: PSI                    |
| 916 | Left Isolation Switch position: 0=Off, 1=On  |
| 917 | APU Isolation Switch position: 0=Off, 1=On   |
| 918 | Right Isolation Switch position: 0=Off, 1=On |
| 919 | Left Bleed Switch position: 0=Off, 1=On      |
| 920 | APU Bleed Switch position: 0=Off, 1=On       |
| 921 | Right Bleed Switch position: 0=Off, 1=On     |

| 234 | OL | Left isln Switch       | 240 | Т | Toggle Left isln Switch       |
|-----|----|------------------------|-----|---|-------------------------------|
| 235 | OL | Centre isln Switch     | 241 | Т | Toggle Centre isln Switch     |
| 236 | OL | Right isln Switch      | 242 | Т | Toggle Right isln Switch      |
| 237 | OL | Left eng Bleed Switch  | 243 | Т | Toggle Left Eng Bleed Switch  |
| 238 | OL | APU Bleed Switch       | 244 | Т | Toggle APU Bleed Switch       |
| 239 | OL | Right Eng Bleed Switch | 245 | Т | Toggle Right Eng Bleed Switch |

## 2.29 AirCraft and Panel Lighting

| 737<br>S1<br>T1 | 0 | Overhead Dome Lights OVRD       |
|-----------------|---|---------------------------------|
|                 | 1 | External NAV (POS) Lights       |
|                 | 2 | External Red Strobes            |
|                 | 3 | External White Strobes          |
|                 | 4 | External Wing inspection Lights |

-

E

|     | 5                                      | External Tail Recognition Lights   |  |
|-----|----------------------------------------|------------------------------------|--|
|     |                                        |                                    |  |
| 738 | 0                                      | Panel & MCP Floods                 |  |
|     | 1                                      | Pedestal Floods                    |  |
|     | 2                                      | TAXI Lights                        |  |
|     | 3                                      | Left Runway turnoff Lights         |  |
|     | 4                                      | Right Runway turnoff Lights        |  |
|     | 5                                      | Left Wing Landing Lights           |  |
|     | 6                                      | Right Wing Landing Lights          |  |
|     | 7                                      | Nose Landing Light                 |  |
|     |                                        |                                    |  |
| 923 | OVRE                                   | D Light Switch: 0=Off, 1=On        |  |
| 924 | POS                                    | Light Switch: 0=Off, 1=On          |  |
| 925 | Red I                                  | Light Switch: 0=Off, 1=On          |  |
| 926 | White                                  | e Light Switch: 0=Off, 1=On        |  |
| 927 | Wing                                   | Light Switch: 0=Off, 1=On          |  |
| 928 | Tail L                                 | ight Switch: 0=Off, 1=On           |  |
| 929 | Pane                                   | I Light Switch: 0=Off, 1=On        |  |
| 930 | Pede                                   | stal Light Switch: 0=Off, 1=On     |  |
| 931 | TAXI                                   | Light Switch: 0=Off, 1=On          |  |
| 932 | Left I                                 | Runway Light Switch: 0=Off, 1=On   |  |
| 933 | Right                                  | : Runway Light Switch: 0=Off, 1=On |  |
| 934 | Left \                                 | Wing Light Switch: 0=Off, 1=On     |  |
| 935 | Right                                  | : Wing Light Switch: 0=Off, 1=On   |  |
| 936 | Nose Landing Light Switch: 0=Off, 1=On |                                    |  |
|     |                                        |                                    |  |
| 246 | OL                                     | Panel & MCP Floods                 |  |
| 247 | OL                                     | Overhead Dome Lights OVRD          |  |
|     |                                        |                                    |  |
| 248 |                                        | Toggle Panel & MCP Floods          |  |
| 249 | Т                                      | Toggle Overhead Dome Lights OVRD   |  |
| 250 | 01                                     | POSLights                          |  |
| 250 |                                        | Anti-Collision RED Lights          |  |
| 252 |                                        | Anti-Collision WHITE Lights        |  |
| 252 |                                        | Wing Lights                        |  |
| 250 |                                        |                                    |  |
| 234 |                                        |                                    |  |
| 255 | Т                                      | Toggle POS Lights                  |  |
| 256 | Т                                      | Toggle Anti-Collision RED Lights   |  |
| 257 | Т                                      | Toggle Anti-Collision WHITE Lights |  |
| 258 | Т                                      | Toggle Wing Lights                 |  |
| 259 | Т                                      | Toggle Logo Lights                 |  |
|     |                                        |                                    |  |
| 260 | OL                                     | Taxi                               |  |
| 261 | OL                                     | Left Runway Turnoff                |  |

| 262 | OL | Right Runway Turnoff |
|-----|----|----------------------|
| 263 | OL | Left Wing Landing    |
| 264 | OL | Right Wing Landing   |
| 265 | OL | Nose Landing         |

## 3 MCP

### 3.1 Master Caution

| 739      | 0 | Master Warning Light |
|----------|---|----------------------|
| 51<br>T2 | 1 | Master Caution Light |

266 T Push Master Switch

## 3.2 VOR1

| 740<br>S1 | 0<br>1 | MANUAL<br>AUTO                |
|-----------|--------|-------------------------------|
| 12        | 2      | Dec. Point for VOR1 Frequency |
|           |        |                               |

937 VOR1 Mode: 0=Off, 1=AUTO, 2=MANUAL, 3=FAIL

| 267 | Vrw | VOR1 Frequency, formatted by 4 digits in BCD format. A frequency of 113.45 is represented by $0x1345$ ; the leading 1 is assumed |
|-----|-----|----------------------------------------------------------------------------------------------------|
| 268 | Vrw | VOR1 Course, in degrees, range 0 to 359                                                                                          |

| 269 | 0 | VOR1 Man/Auto Switch: 0=MANUAL, 1=AUTO |
|-----|---|----------------------------------------|
| 270 | Т | Toggle VOR1 Man/Auto Switch            |

#### 3.3 MCP Buttons

| 742 | 0  | Left Autopilot engaged                                       |
|-----|----|--------------------------------------------------------------|
| S1  | 1  | Centre Autopilot engaged                                     |
| 12  | 2  | Right Autopilot engaged                                      |
|     | 3  | Speed Mode: 0=IAS, 1=MACH                                    |
|     | 4  | Speed intervention: 0=IAS window blanked, 1=window displayed |
|     | 5  | free -                                                       |
|     | 6  | LNAV                                                         |
|     | 7  | VNAV                                                         |
|     | 8  | FLCH                                                         |
|     | 9  | HDG HOLD                                                     |
|     | 10 | V/S                                                          |
|     | 11 | ALT HOLD                                                     |
|     | 12 | LOC                                                          |
|     | 13 | APP                                                          |
|     | 14 | BCRS                                                         |
|     | 15 | N1                                                           |
|     | 16 | SPD                                                          |
|     |    |                                                              |

The states reflected by bits 6 to 16 are derived by lekseecon as an extra service.

| 275 | Т | Left Autopilot CMD   |  | 284 | Т | HDG SEL |
|-----|---|----------------------|--|-----|---|---------|
| 276 | Т | Centre Autopilot CMD |  | 285 | Т | LNAV    |
|     |   |                      |  |     |   |         |

Version 8.4

| 277 | Т | Right Autopilot CMD |
|-----|---|---------------------|
| 278 | Т | IAS/MACH            |
| 279 | Т | Speed Intervention  |
| 280 | Т | N1                  |
| 281 | Т | SPD                 |
| 282 | Т | ALT HOLD            |
| 283 | Т | HDG HOLD            |

| 286 | Т | VNAV |
|-----|---|------|
| 287 | Т | FLCH |
| 288 | Т | BCRS |
| 289 | Т | LOC  |
| 290 | Т | АРР  |
| 291 | Т | VS   |
|     |   |      |

## 3.4 MCP Switches

| 743 | 0 | Captain Flight Director ON |  |
|-----|---|----------------------------|--|
|     | 1 | FO Flight Director ON      |  |

| 939 | Captains Flight Director: 0=Off, 1=On                                                         |
|-----|-----------------------------------------------------------------------------------------------|
| 940 | FO Flight Director: 0=Off, 1=On                                                               |
| 744 | Autopilot: 0=Off, 1=DISCO, 2=not used, 3=CMD                                                  |
| 745 | Auto Throttle: 0=Off, 1=ARMED, 2=HOLD, 3=N1, 4=SPD, 5=FLCH, 6=VNAV, 7=IDLE, 8=TOGA, 9=FAIL *) |

\*) the SDK value auto throttle contains a bug, it does not show for instance the FLCH Mode

| 292 | 0  | Auto Throttle: 0=OFF, 1=in ARM position                  |
|-----|----|----------------------------------------------------------|
| 293 | OL | AP bar: 0=engaged position, 1=Disengage and lock the bar |
| 294 | OL | Captains Flight Director: 0=Off, 1=On                    |
| 295 | OL | FO Flight Director: 0=Off, 1=On                          |

#### 3.5 MCP Rotaries and Displays

| 296 | Vrw | MCP IAS/Mach, range 100 to 950                  |
|-----|-----|-------------------------------------------------|
|     |     | Note: Mach values are given x 1000, so .802=802 |
| 297 | Vrw | MCP Heading in degrees, range 0 to 359          |
| 298 | Vrw | MCP VS, range -9900 to 9900                     |
| 299 | Vrw | MCP Altitude in feet x100, range 0 to 640       |

#### 3.6 MCP Pitch & Bank Info

| 746 | pitch armed state: 0=Off,1=ALT HOLD,2=VERT SPD,3=FLCH, 4=VNAV, 5=GS, 6=TO, 7=GA, 8=FLARE   |
|-----|--------------------------------------------------------------------------------------------|
| 747 | pitch engaged state: 0=Off,1=ALT HOLD,2=VERT SPD,3=FLCH, 4=VNAV, 5=GS, 6=TO, 7=GA, 8=FLARE |
| 748 | bank armed state: 0=Off,1=HDG HOLD,2=HDG SEL,3=LNAV, 4=LOC, 5=BC, 6=TO, 7=GA, 8=ROLL       |
| 749 | bank engaged state: 0=Off,1=HDG HOLD,2=HDG SEL, 3=LNAV, 4=LOC, 5=BC, 6=TO, 7=GA, 8=ROLL    |
| 850 | alt capture: 0=Off, 1=Engaged                                                              |

### 3.7 MCP Bank Angle Selector

750 Bank Angle Selector position: 0=AUTO,1=5°, 2=10°,3=15°,4=20°,5=25°

300 RL Bank Angle AUTO

| 301 | RL | Bank Angle 5°  |
|-----|----|----------------|
| 302 | RL | Bank Angle 10° |
| 303 | RL | Bank Angle 15° |
| 304 | RL | Bank Angle 20° |
| 305 | RL | Bank Angle 25° |

## 3.8 VOR2

| 741 | 0 | MANUAL                        |
|-----|---|-------------------------------|
| S1  | 1 | AUTO                          |
| 12  | 2 | Dec. Point for VOR2 Frequency |
|     |   |                               |

938 VOR2 Mode: 0=Off, 1=AUTO, 2=MANUAL, 3=FAIL

| 271 | Vrw | VOR2 Frequency, formatted by 4 digits in BCD format. A frequency of |
|-----|-----|---------------------------------------------------------------------|
|     |     | 113.45 is represented by 0x1345; the leading 1 is assumed           |
| 272 | Vrw | VOR2 Course, in degrees, range 0 to 359                             |

| 273 | 0 | VOR2 Man/Auto Switch: 0=MANUAL, 1=AUTO |
|-----|---|----------------------------------------|
| 274 | Т | Toggle VOR2 Man/Auto Switch            |

## 4 Main Instruments Panel

## 4.1 ISS

| 751 | 0 | Capt FMC ALTERNATE selected |
|-----|---|-----------------------------|
|     | 1 | Capt EFI ALTERNATE selected |
|     | 2 | Capt IRS ALTERNATE selected |
|     | 3 | Capt Air ALTERNATE selected |
|     | 4 | FO FMC ALTERNATE selected   |
|     | 5 | FO EFI ALTERNATE selected   |
|     | 6 | FO IRS ALTERNATE selected   |
|     | 7 | FO Air ALTERNATE selected   |
|     |   |                             |

870 Captain instrument source selector position: 0=L, 1=C, 2=R
871 FO instrument source selector position: 0=L, 1=C, 2=R

| 941 | Capt FMC: 0=NORM 1=ALTERNATE |
|-----|------------------------------|
| 942 | Capt EFI: 0=NORM 1=ALTERNATE |
| 943 | Capt IRS: 0=NORM 1=ALTERNATE |
| 944 | Capt AIR: 0=NORM 1=ALTERNATE |
| 945 | FO FMC: 0=NORM 1=ALTERNATE   |
| 946 | FO EFI: 0=NORM 1=ALTERNATE   |
| 947 | FO IRS: 0=NORM 1=ALTERNATE   |
| 948 | FO AIR: 0=NORM 1=ALTERNATE   |

| 307 | RL | Cap Instr Source LEFT   |
|-----|----|-------------------------|
| 308 | RL | Cap Instr Source CENTRE |
| 309 | RL | Cap Instr Source RIGHT  |

| 315 | RL | FO Instr Source LEFT   |
|-----|----|------------------------|
| 316 | RL | FO Instr Source CENTRE |
| 317 | RL | FO Instr Source RIGHT  |

| 311 | OL | Cap FMC |
|-----|----|---------|
| 312 | OL | Cap EFI |
| 313 | OL | Cap IRS |
| 314 | OL | Cap AIR |

| 319 | OL | FO FMC |
|-----|----|--------|
| 320 | OL | FO EFI |
| 321 | OL | FO IRS |
| 322 | OL | FO AIR |

## 4.2 RDMI

| 865 | Capt RMI Left Switch: 0=ADF, 1=VOR  |
|-----|-------------------------------------|
| 866 | Capt RMI Right Switch: 0=ADF, 1=VOR |
| 867 | FO RMI Left Switch: 0=ADF, 1=VOR    |
| 868 | FO RMI Right Switch: 0=ADF, 1=VOR   |

| 323 | OL | Cap Left: 0=ADF, 1=VOR | 325 | OL | FO Left: 0=ADF, 1=VOR  |
|-----|----|------------------------|-----|----|------------------------|
| 324 | OL | Cap Right: 0=ADF,1=VOR | 326 | OL | FO Right: 0=ADF, 1=VOR |

## 4.3 Airspeed Indicator

793 V1 speed: (knots)

| 794 | VR speed: (knots)     |
|-----|-----------------------|
| 795 | V2 speed: (knots)     |
| 796 | Vref30 speed: (knots) |
| 816 | orange bug on the ASI |
|     |                       |

327 T Set speed bugs on ASI

### 4.4 Auto land Status

| 0 | NO AUTOLAND      |
|---|------------------|
| 1 | NO LAND3         |
| 2 | LAND2            |
| 3 | LAND3            |
|   | 0<br>1<br>2<br>3 |

| 752   AULO IdHU SIGIUS: U=OH, I=NO AUTOLAND, Z=NO LANDS, S=LANDZ, 4=LANDS | 752 | Auto land status: 0=Off, 1=NO AUTOLAND, 2=NO LAND3, 3=LAND2, 4=LAND3 |
|---------------------------------------------------------------------------|-----|----------------------------------------------------------------------|
|---------------------------------------------------------------------------|-----|----------------------------------------------------------------------|

| 328 | 0 | 0=ASA Test1 Switch not pressed, 1=pressed |
|-----|---|-------------------------------------------|
| 329 | 0 | 0=ASA Test2 Switch not pressed, 1=pressed |

#### 4.5 Altimeter

| 817 | Position of Orange bug on the Captain Altimeter |
|-----|-------------------------------------------------|
| 818 | Position of Orange bug on the FO Altimeter      |

| 330 | Т | Captain Altimeter orange bug + |
|-----|---|--------------------------------|
| 331 | Т | Captain Altimeter orange bug - |
| 332 | Т | FO Altimeter orange bug +      |
| 333 | Т | FO Altimeter orange bug -      |

## 4.6 Clocks (chrono + timer)

| 846 | Display value of the 3 digit Captains clock (chronometer + elapsed timer) in     |
|-----|----------------------------------------------------------------------------------|
| S1  | Hexadecimal format. Automatic Switching between chronometer and elapsed          |
| T2  | timer. Chronometer ticks in seconds, elapsed timer in minutes. Chronometer       |
|     | suppresses leading zeroes, timer does not. Chronometer display has priority over |
|     | Timer display. E.g. 0x230 elapsed time 2 hrs 30 minutes, or chronometer time 2   |
|     | minutes 30 seconds.                                                              |

847 See also Var 846, but now for FO.S1T2

| 978 | Captain clock chronometer time: accumulated seconds        |
|-----|------------------------------------------------------------|
| 979 | Captain clock elapsed time: accumulated seconds            |
| 980 | Captain clock chronometer state: 0=Off 1=stopped 2=running |
| 981 | Captain clock elapsed state: 0=Off 1=stopped 2=running     |
| 982 | FO clock chronometer time: accumulated seconds             |
| 983 | FO clock elapsed time: accumulated seconds                 |
| 984 | FO clock chronometer state: 0=Off 1=stopped 2=running      |
| 985 | FO clock elapsed state: 0=Off 1=stopped 2=running          |

| 39 T | 339 |
|------|-----|
|      |     |
|      |     |

| 335 | R | Captain Elapsed Timer OFF   | 340 | R | FO Elapsed Timer OFF   |
|-----|---|-----------------------------|-----|---|------------------------|
| 336 | R | Captain Elapsed Timer RUN   | 341 | R | FO Elapsed Timer RUN   |
| 337 | R | Captain Elapsed Timer RESET | 342 | R | FO Elapsed Timer RESET |

## 4.7 EICAS Control

720 Lower EICAS Mode: 0=Off, 1=Engine Page, 2=STATUS Page

| 344 | Т | Push Cancel Switch |
|-----|---|--------------------|
| 345 | Т | Push Recall Switch |

| 346 | RL | Lower EICAS OFF     |
|-----|----|---------------------|
| 347 | RL | Lower EICAS ENGINES |
| 348 | RL | Lower EICAS STATUS  |

#### 4.8 Reserve Brakes

949 Reserve Brakes: 0=Off, 1=Reserve Brakes selected

Note: the Valve Light built in Res Brake Switch is in section 4.12

| 350   OL   Reserve brakes Switch | 350 OL R | eserve brakes Switch |
|----------------------------------|----------|----------------------|
|----------------------------------|----------|----------------------|

#### 4.9 Auto Brakes

| 761 | Brake System Pressure: (PSI)                                                             |
|-----|------------------------------------------------------------------------------------------|
| 762 | Auto Brakes Selector position: 0=RTO, 1=OFF, 2=DISARM, 3=L1, 4=L2, 5=L3, 6=L4, 7=AUTOMAX |
| 763 | Reserve Brakes: 0=Reserve Brakes OFF, 1=Selected                                         |

| 351 | RL* | RTO     |
|-----|-----|---------|
| 352 | RL* | OFF     |
| 353 | RL* | DISARM  |
| 354 | RL* | L1      |
| 355 | RL* | L2      |
| 356 | RL* | L3      |
| 357 | RL* | L4      |
| 358 | RL* | AUTOMAX |

\* If the Auto Brakes Selector in the panel moves back from RTO to OFF and the physical Switch is still in the RTO position then lekseecon will not roll back the panel Switch. Same when panel Switch moves to DISARM after landing, then lekseecon will let that happen and it will not rollback the panel Switch to the physical Switch position.

### 4.10 TRP

| 810 | Thrust Mode: 0=Off, 1=TO, 2=GA, 3=CLM, 4=CON, 5=CRZ |
|-----|-----------------------------------------------------|
| 811 | Climb Mode: 0=CLM, 1=CLM1, 2=CLM2                   |

| 360 | Т | Push TRP TOGA Mode       |
|-----|---|--------------------------|
| 361 | Т | Push TRP CLB Mode        |
| 362 | Т | Push TRP CLB1 Mode       |
| 363 | Т | Push TRP CLB2 Mode       |
| 364 | Т | Push TRP CON Mode        |
| 365 | Т | Push TRP CRZ Mode        |
| 366 | Т | TRP Temp Select Increase |
| 367 | Т | TRP Temp Select Decrease |

#### 4.11 Gear Panel

| 7640NOSE LightS11LEFT LightT22RIGHT Light3GEAR Light4DOORS Light |
|------------------------------------------------------------------|
|------------------------------------------------------------------|

765 Gear Lever position: 0=UP, 49-51=OFF, 100=DOWN

| 368 | RL | Gear Lever DOWN |
|-----|----|-----------------|
| 369 | RL | Gear Lever OFF  |
| 370 | RL | Gear Lever UP   |

#### 4.12 Alternate Gear

| 766 | 0 | Valve Light built in Res Brake Switch |
|-----|---|---------------------------------------|
| T2  | 1 | Gear alternate ON                     |

Note: the Valve Light built in Res Brake Switch belongs to section 4.8

950 Alternate Gear: 0=Off, 1=On

372 OL 0=Alt Gear Switch set OFF, 1=DOWN

## 4.13 Flaps Indicator & Alternate Flaps Panel

| 769      | 0 | Alt TE select ON |
|----------|---|------------------|
| 51<br>T2 | 1 | Alt LE select ON |

| 767 | Flaps Handle position: 0=UP, 1=1°, 2=5°, 3=15°, 4=20°, 5=25°, 6=DOWN   |
|-----|------------------------------------------------------------------------|
| 768 | Alternate Flaps: 0=NORM, 1=UP, 2=1°, 3=5°, 4=15°, 5=20°, 6=25°, 7=DOWN |
| 951 | Alternate TE selected: 0=Off, 1=On                                     |
| 952 | Alternate LE selected: 0=Off, 1=On                                     |

| 373 | RL | Alternate Flaps NORM |
|-----|----|----------------------|
| 374 | RL | Alternate Flaps UP   |
| 375 | RL | Alternate Flaps 1    |
| 376 | RL | Alternate Flaps 5    |

| 377 | RL | Alternate Flaps 15        |                    |    |   |                                  |  |  |
|-----|----|---------------------------|--------------------|----|---|----------------------------------|--|--|
| 378 | RL | Alternate Flaps 20        | Alternate Flaps 20 |    |   |                                  |  |  |
| 379 | RL | Alternate Flaps 25        |                    |    |   |                                  |  |  |
| 380 | RL | Alternate Flaps DOWN      |                    |    |   |                                  |  |  |
|     |    |                           |                    | _  |   |                                  |  |  |
| 382 | OL | Alternate LE flaps Switch |                    | 17 | Т | Toggle Alternate LE flaps Switch |  |  |
| 383 | OL | Alternate TE flaps Switch |                    | 21 | Т | Toggle Alternate TE flaps Switch |  |  |

## 4.14 Override Switches

| 770<br>S1<br>T2 | <ul><li>0 Override Flap selected</li><li>1 Override Gear selected</li></ul> |                       |  |    |   |                              |  |
|-----------------|-----------------------------------------------------------------------------|-----------------------|--|----|---|------------------------------|--|
| 953             | 3 Override Flap inhibit: 0=Off, 1=SELECTED                                  |                       |  |    |   |                              |  |
| 954             | Override Gear inhibit: 0=Off, 1=SELECTED                                    |                       |  |    |   |                              |  |
|                 |                                                                             |                       |  |    |   |                              |  |
| 384             | OL                                                                          | Override Flap inhibit |  | 31 | Т | Toggle Override Flap inhibit |  |
| 385             | OL                                                                          | Override Gear inhibit |  | 60 | Т | Toggle Override Gear inhibit |  |

## 4.15 Mag/True Switch

| 792 | Mag/ | True Switch: 0=MAG, 1=TRUE |
|-----|------|----------------------------|
|     |      |                            |
| 386 | OL   | 0=MAG, 1=TRUE              |

## 5 Pedestal

## 5.1 Flight Management System (FMC)

7710FMC MSG Light ONS21FMC EXEC Light ONT31FMC EXEC Light ON

| 387 | Т | LSK L1 |
|-----|---|--------|
| 388 | Т | LSK L2 |
| 389 | Т | LSK L3 |
| 390 | Т | LSK L4 |
| 391 | Т | LSK L5 |
| 392 | Т | LSK L6 |
| 393 | Т | LSK R1 |
| 394 | Т | LSK R2 |
| 395 | Т | LSK R3 |
| 396 | Т | LSK R4 |
| 397 | Т | LSK R5 |
| 398 | Т | LSK R6 |
|     |   |        |

| 399 | Т | INIT REF  |
|-----|---|-----------|
| 400 | Т | RTE       |
| 401 | Т | DEP ARR   |
| 402 | Т | ATC       |
| 403 | Т | VNAV      |
| 404 | Т | FIX       |
| 405 | Т | LEGS      |
| 406 | Т | HOLD      |
| 407 | Т | FMC COMM  |
| 408 | Т | PROG      |
| 409 | Т | EXEC      |
| 410 | Т | MENU      |
| 411 | Т | NAV RAD   |
| 412 | Т | PREV PAGE |
| 413 | Т | NEXT PAGE |

| 414 | Т | А |
|-----|---|---|
| 415 | Т | В |
| 416 | Т | С |
| 417 | Т | D |
| 418 | Т | E |
| 419 | Т | F |
| 420 | Т | G |
| 421 | Т | Н |
| 422 | Т | Ι |
| 423 | Т | J |
| 424 | Т | К |
| 425 | Т | L |
| 426 | Т | М |
| 427 | Т | Ν |
| 428 | Т | 0 |
| 429 | Т | Р |
| 430 | Т | Q |
| 431 | Т | R |
| 432 | Т | S |
| 433 | Т | Т |
| 434 | Т | U |
| 435 | Т | V |
| 436 | Т | W |
| 437 | Т | Х |
| 438 | Т | Y |
| 439 | Т | Z |
|     |   |   |

4

| 440 | Т | BLANK |
|-----|---|-------|
| 441 | Т | DEL   |
| 442 | Т | /     |
| 443 | Т | CLR   |

| 444 | Т | 1 |
|-----|---|---|
| 445 | Т | 2 |
| 446 | Т | 3 |
| 447 | Т | 4 |
| 448 | Т | 5 |
| 449 | Т | 6 |
| 450 | Т | 7 |
| 451 | Т | 8 |
| 452 | Т | 9 |
| 453 | Т |   |
| 454 | Т | 0 |
| 455 | Т | - |

## 5.2 Decision Height

456 VL Set Captains DH value in feet (range -20 to 990)

```
B45 DH value of input from 456: 3 digits in Hex, with minus sign support
Eg: 100 = 0x100, -12 = 0xB12, -5 = 0xAB5, blank = 0xAAA
T3
```

## 5.3 EHSI Control Panel

772 0 Capt Button WPT ON

Version 8.4

page 33 of 49

| S2 | 1 | Capt Button RTE DATA ON |
|----|---|-------------------------|
| Т3 | 2 | Capt button ARPT ON     |
|    | 3 | Capt Button NAVAID ON   |

| 965 | Capt Button WPT: 0 = OFF, 1=On                                 |
|-----|----------------------------------------------------------------|
| 966 | Capt Button RTE DATA: 0 = OFF, 1=On                            |
| 967 | Capt button ARPT: 0 = OFF, 1=On                                |
| 968 | Capt Button NAVAID: 0 = OFF, 1=On                              |
| 801 | Capt Range: 0=10, 1=20, 3=40, 3=80, 4=160, 5=320               |
| 802 | Capt Mode: 1=FILS, 2=FVOR, 3=EXP VOR, 4=EXP ILS, 5=MAP, 6=PLAN |

| 773 | 0 | FO Button WPT ON      |
|-----|---|-----------------------|
| S2  | 1 | FO Button RTE DATA ON |
| 13  | 2 | FO Button ARPT ON     |
|     | 3 | FO Button NAVAID ON   |

| 969 | FO Button WPT: 0 = OFF, 1=On                                 |
|-----|--------------------------------------------------------------|
| 970 | FO Button RTE DATA: 0 = OFF, 1=On                            |
| 971 | FO button ARPT: 0 = OFF, 1=On                                |
| 972 | FO Button NAVAID : 0 = OFF, 1=On                             |
| 803 | FO Range: 0=10, 1=20, 2=40, 3=80, 4=160, 5=320               |
| 804 | FO Mode: 1=FILS, 2=FVOR, 3=EXP VOR, 4=EXP ILS, 5=MAP, 6=PLAN |

| 464 | Т  | Push Cap Range Knob<br>(TCAS) |
|-----|----|-------------------------------|
|     |    |                               |
| 457 | RL | Cap Range 10 nm               |
| 458 | RL | Cap Range 20 nm               |
| 459 | RL | Cap Range 40 nm               |
| 460 | RL | Cap Range 80 nm               |
| 461 | RL | Cap Range 160 nm              |
| 462 | RL | Cap Range 320 nm              |

| 487 | Т  | Push FO Range Knob (TCAS) |
|-----|----|---------------------------|
|     |    |                           |
| 480 | RL | FO Range 10 nm            |
| 481 | RL | FO Range 20 nm            |
| 182 | DI | FO Pange 40 nm            |

|     |    | 5               |
|-----|----|-----------------|
| 481 | RL | FO Range 20 nm  |
| 482 | RL | FO Range 40 nm  |
| 483 | RL | FO Range 80 nm  |
| 484 | RL | FO Range 160 nm |
| 485 | RL | FO Range 320 nm |

| 465 | RL | Cap Mode FULL ILS |
|-----|----|-------------------|
| 466 | RL | Cap Mode FULL VOR |
| 467 | RL | Cap Mode EXP VOR  |
| 468 | RL | Cap Mode EXP ILS  |
| 469 | RL | Cap Mode MAP      |
| 470 | RL | Cap Mode PLAN     |

| 472 | OL | Cap WPT      |
|-----|----|--------------|
| 473 | OL | Cap RTE DATA |
| 474 | OL | Cap ARPT     |
| 475 | OL | Cap NAVAID   |

| 488 | RL | FO Mode FULL ILS |
|-----|----|------------------|
| 489 | RL | FO Mode FULL VOR |
| 490 | RL | FO Mode EXP VOR  |
| 491 | RL | FO Mode EXP ILS  |
| 492 | RL | FO Mode MAP      |
| 493 | RL | FO Mode PLAN     |

| 495 | OL | FO WPT      |
|-----|----|-------------|
| 496 | OL | FO RTE DATA |
| 497 | OL | FO ARPT     |
| 498 | OL | FO NAVAID   |

| 476 | Т | Toggle Cap WPT button      |
|-----|---|----------------------------|
| 477 | Т | Toggle Cap RTE DATA button |
| 478 | Т | Toggle Cap ARPT button     |
| 479 | Т | Toggle Cap NAVAID button   |

| 499 | Г | Toggle FO WPT button      |
|-----|---|---------------------------|
| 500 | Т | Toggle FO RTE DATA button |
| 501 | Т | Toggle FO ARPT button     |
| 502 | Т | Toggle FO NAVAID button   |

#### 5.4 Stab Trim Cut-off

| 774 | 0 | Left Stab trim ON  |
|-----|---|--------------------|
|     | 1 | Right Stab trim ON |

| 955 | Left Stab trim position: 0=CUT OUT, 1=NORM  |
|-----|---------------------------------------------|
| 956 | Right Stab trim position: 0=CUT OUT, 1=NORM |

| 503 | OL  | 0=Left CUT OUT, 1=NORM  |
|-----|-----|-------------------------|
| 504 | OL  | 0=Right CUT OUT, 1=NORM |
| 11  | OIL | 1=Left CUT OUT, 0=NORM  |
| 12  | OIL | 1=Right CUT OUT, 0=NORM |

## 5.5 Engine Fuel Control

| 0 | Left Engine Valve Light  |
|---|--------------------------|
| 1 | Right Engine Valve Light |
| 2 | Left SPAR Valve Light    |
| 3 | Right SPAR Valve Light   |
|   | 0<br>1<br>2<br>3         |

| 857 | 0 | Left fuel Switch RUN  |
|-----|---|-----------------------|
|     | 1 | Right fuel Switch RUN |
| -   |   |                       |

| 957 | Left Fuel Switch position: 0=CUT OFF, 1=RUN  |
|-----|----------------------------------------------|
| 958 | Right Fuel Switch position: 0=CUT OFF, 1=RUN |

| 505 | OL | 0=Left Fuel Switch CUT OFF, 1=RUN  |
|-----|----|------------------------------------|
| 506 | OL | 0=Right Fuel Switch CUT OFF, 1=RUN |

#### 5.6 GA Switch

| 507 | Т | Push GA Switch |
|-----|---|----------------|
|     |   |                |

## 5.7 Parking Brake

| 508 | 0  | Parking Brake position in panel (to be set by your SIOC application from FSUIPC 0x0BC8): 0=Released, 1=Set |
|-----|----|----------------------------------------------------------------------------------------------------|
| 509 | OL | 0=RELEASED, 1=SET                                                                                          |

You have to read the Parking brake position in the panel from FSUIPC offset 0x0BC8 (two bytes) and write that to Var 508.

#### 5.8 VHF Radio's COMM 1 and COMM2

Each radio has two frequency display windows, a frequency select transfer Switch (TFR) and one or two dual rotary encoders. Depending on the position of the TFR Switch the Left or the Right display contains the active frequency and the other the standby frequency. Led's indicate whether the Left or the Right display window is active.

A rotary encoder controls the two digits before or after the decimal point. The rotary does not have to generate real and valid VFR frequencies, just a value in the range from 0 .. 127 will do. Lekseecon will automatically update a frequency to a valid VHF frequency. COMM1 starts with 122.80 and COMM2 with 136.97.

The position of the TFR indicates the active frequency window. You should use a Toggle Switch with three terminals: one ground and one for each position, in order to let the synchronization work Right from the start.

If and when the user Switches display windows, lekseecon writes the new active frequency to a SIOC Variable. In dual rotary encoder versions lekseecon will also write the active frequency to this variable if the user changes the active frequency with the corresponding rotary encoder. It is the responsibility of the controlling SIOC program (your cockpit file), to pass the active frequency to FSUIPC, upon receipt of a new frequency via the Var.

The VFR radio provided by this software does not synchronize with changes you make with the mouse in the radio of 767 Pedestal panel. You will also notice that only the active frequency in the panel follows the active frequency of this radio. The standby frequency in the panel does not reflect the standby frequency of this radio (there's no need to). You better forget about the radio in the panel of the 767, your hardware VHF radio is in control, giving you full functionality!

#### 5.8.1 Var definitions for COMM1

Displays:

852 COMM1 Left display frequency; 5 digit Hexadecimal format, 123.45 is represented
852 as 0x12345, blank is 0xAAAAA, Lights test is 0x88888
T3

853 COMM1 Right display frequency; 5 digit Hex, see 852
S2
T3

| 779      | 0 | Left Display active                      |
|----------|---|------------------------------------------|
| S2<br>T3 | 1 | Right Display active                     |
|          | 2 | Decimal Point control for COMM1 displays |

Link with FSUIPC:

778 COMM1 active frequency as integer value, 123.45 is represented as 12345

Version 8.4

(transformed to BCD and copied into FSUIPC \$034E by the SIOC app)

#### TFR switch:

| 111X 3 | TTR Switch. |                          |  |  |  |
|--------|-------------|--------------------------|--|--|--|
| 510    | R           | COMM1 TFR Left position  |  |  |  |
| 511    | R           | COMM1 TFR Right position |  |  |  |

#### Rotary encoders:

|     | 1 |                                                                              |
|-----|---|------------------------------------------------------------------------------|
| 515 | V | rotary encoder for high part of the left display frequency (range 0 to 127)  |
| 516 | V | rotary encoder for low part of the left display frequency (range 0 to 127)   |
| 517 | V | rotary encoder for high part of the right display frequency (range 0 to 127) |
| 518 | V | rotary encoder for low part of the right display frequency (range 0 to 127)  |

Encoders Option: If you only use one high part encoder variable and one low part encoder var then lekseecon will interpret that dual rotary encoder as controlling the dynamic standby frequency (dynamic in the sense that it is either the Left or the Right display, depending on the position of the TFR Switch). Possible choices (with same result) are 515+516, 517+518, 515+518 and 5171+516. This also works fine and is a cheaper solution.

#### 5.8.2 Var definitions for COMM2

#### Displays:

| Dispid | y5.                                                         |  |
|--------|-------------------------------------------------------------|--|
| 854    | COMM2 Left display frequency; 5 digit Hex, see 852 of COMM1 |  |
| S2     |                                                             |  |
| T3     |                                                             |  |

| 855 | COMM2 Right display frequency: 5 digit Hex, see 852 of COMM1                                                                                                    |
|-----|----------------------------------------------------------------------------------------------------|
| 635 | connection apple apple and a connection of a connection of a c |
| 52  |                                                                                                    |
| Т3  |                                                                                                    |

| 822 | 0 | Left Display active                      |
|-----|---|------------------------------------------|
| S2  | 1 | Right Display active                     |
| 15  | 2 | Decimal Point control for COMM2 displays |

#### Link with FSUIPC:

821 COMM2 active frequency as integer value, 123.45 is represented as 12345 (transformed to BCD and copied into FSUIPC \$3118 by the SIOC app)

## TFR switch:

| 11100 |   |                          |  |  |  |
|-------|---|--------------------------|--|--|--|
| 564   | R | COMM2 TFR Left position  |  |  |  |
| 565   | R | COMM2 TFR Right position |  |  |  |

#### Rotary encoders:

| 569 | V | rotary encoder for high part of the left display frequency (range 0 to 127)  |
|-----|---|------------------------------------------------------------------------------|
| 570 | V | rotary encoder for low part of the left display frequency (range 0 to 127)   |
| 571 | V | rotary encoder for high part of the right display frequency (range 0 to 127) |
| 572 | V | rotary encoder for low part of the right display frequency (range 0 to 127)  |

Encoders Option: If you only use one high part encoder variable and one low part encoder var then lekseecon will interpret that dual rotary encoder as controlling the dynamic standby frequency (dynamic in the sense that it is either the Left or the Right display, depending on the position of the TFR Switch). Possible choices (with same result) are 569+570, 571+572, 569+572 and 571+570. This also works fine and is a cheaper solution.

## 5.9 Audio Control Panel

| 780 | 0 | L-VHF |
|-----|---|-------|
|     | 1 | R-VHF |
|     | 2 | L-HF  |
|     | 3 | R-HF  |
|     | 4 | РА    |
|     | 5 | САВ   |
|     | 6 | INT   |
|     |   |       |

| 823 | Volume of the Left HF receiver (value: 0-100)  |  |  |  |  |
|-----|------------------------------------------------|--|--|--|--|
| 824 | Volume of the Right HF receiver (value: 0-100) |  |  |  |  |
| 825 | Volume of the Passenger Address (value: 0-100) |  |  |  |  |
| 826 | Volume of Cabin communications (value: 0-100)  |  |  |  |  |
| 827 | Volume of Interphone (value: 0-100)            |  |  |  |  |
| 973 | Microphone Selector: 0=L-VHF OFF, 1=On         |  |  |  |  |
| 974 | Microphone Selector: 0=PA OFF, 1=On            |  |  |  |  |
| 975 | Microphone Selector: 0=INT OFF, 1=On           |  |  |  |  |

| 519 | Т | L-VHF        | 523 | Т | PA           |
|-----|---|--------------|-----|---|--------------|
| 520 |   | - reserved - | 524 |   | - reserved - |
| 521 |   | - reserved - | 525 | Т | INT          |
| 522 |   | - reserved - |     |   |              |

## 5.10 Transponder & TCAS

| 805 | Transponder Mode: 0=STBY, 1=AUTO, 2=ON |
|-----|----------------------------------------|
| 806 | TCAS Mode: 0=Off, 1=TA, 2=TA/RA        |

| 527 | Т | Key 1 |
|-----|---|-------|
| 528 | Т | Key 2 |
| 529 | Т | Кеу 3 |
| 530 | Т | Key 4 |
| 531 | Т | Key 5 |

| 532 | Т | Кеу б   |
|-----|---|---------|
| 533 | Т | Key 7   |
| 534 | Т | Key 0   |
| 535 | Т | Key CLR |

| 536 | RL | XPDR Mode STBY | 540 | RL |
|-----|----|----------------|-----|----|
| 537 | RL | XPDR Mode AUTO | 541 | RL |
| 538 | RL | XPDR Mode ON   | 542 | RL |

| 540 | RL | TCAS Mode OFF   |
|-----|----|-----------------|
| 541 | RL | TCAS Mode TA    |
| 542 | RL | TCAS Mode TA/RA |

## 5.11 Engine Fire

| 849<br>52<br>T3 | 0<br>1<br>2<br>3<br>4 | Engine Bottle 1 Disc Light<br>Engine Bottle 2 Disc Light<br>APU Bottle Disc Light<br>Cargo Bottle Light<br>Fwd Cargo ARMED |
|-----------------|-----------------------|----------------------------------------------------------------------------------------------------|
|                 | 4<br>5                | Fwd Cargo ARMED<br>Aft Cargo ARMED                                                                                         |

|     | 6                                                    | L ENG OVHT Light           |  |
|-----|------------------------------------------------------|----------------------------|--|
|     | 7                                                    | R ENG OVHT Light           |  |
|     |                                                      |                            |  |
| 781 | 0                                                    | Left engine fire detected  |  |
| S2  | 1                                                    | Right engine fire detected |  |
| 15  | 2                                                    | APU fire detected          |  |
|     | 3                                                    | Whell Weel fire detected   |  |
|     | 4                                                    | FWD Cargo fire detected    |  |
|     | 5                                                    | AFT Cargo fire detected    |  |
|     |                                                      |                            |  |
| 807 | Fire Lever Left: 0=PUSHED, 1=PULLED, 2=POS1, 3=POS2  |                            |  |
| 808 | Fire Lever Right: 0=PUSHED, 1=PULLED, 2=POS1, 3=POS2 |                            |  |

| 808 | Fire Lever Right: 0=PUSHED, 1=PULLED, 2=POS1, 3=POS2 |
|-----|------------------------------------------------------|
| 809 | Fire Lever APU: 0=PUSHED, 1=PULLED, 2=POS1, 3=POS2   |
| 959 | Fire Test Switch: 0=Off, 1=PUSHED                    |
| 960 | Fire WW Test Switch: 0=Off, 1=PUSHED                 |

| 543 | OL | 0=Left Eng Fire Lever Pushed, 1=Left Eng Fire Lever Pulled           |
|-----|----|----------------------------------------------------------------------|
| 544 | OL | 0=no turn, 1 (and v543=1)=Left Eng Fire Lever Pulled & turned (POS1) |
| 545 | OL | 0=no turn, 1 (and v543=1)=Left Eng Fire Lever Pulled & turned (POS2) |

| 546 | OL | 0=Right Eng Fire Lever Pushed, 1=Right Eng Fire Lever Pulled          |
|-----|----|-----------------------------------------------------------------------|
| 547 | OL | 0=no turn, 1 (and v546=1)=Right Eng Fire Lever Pulled & turned (POS1) |
| 548 | OL | 0=no turn, 1 (and v546=1)=Right Eng Fire Lever Pulled & turned (POS2) |

| 549 | OL | 0=APU Fire Lever Pushed, 1=APU Fire Lever Pulled                |
|-----|----|-----------------------------------------------------------------|
| 550 | OL | 0=no turn, 1 (and v549=1)=APU Fire Lever Pulled & turned (POS1) |
| 551 | OL | 0=no turn, 1 (and v549=1)=APU Fire Lever Pulled & turned (POS2) |

| 559 | OL | 0=Engine Fire Test Released, 1=Pushed and maintained     |
|-----|----|----------------------------------------------------------|
| 560 | OL | 0=Wheel Well Fire Test Released, 1=Pushed and maintained |

## 6 Miscellaneous

### 6.1 Panel

| <ul> <li>782 0 Cockpit Cold and Dark<br/>(Bus Left is not charged, Bus Right is not charged and Battery is Off)</li> <li>1 Left BUS is not charged</li> </ul> | 782 |
|----------------------------------------------------------------------------------------------------|-----|
|----------------------------------------------------------------------------------------------------|-----|

| 864 | Vir | tual FO: 0 = not active, 1 = active |
|-----|-----|-------------------------------------|
|     |     |                                     |
| 561 | 0   | Set Virtual FO                      |
| 562 | Т   | Swap FO & Captain Panel             |

## 6.2 Lights Test Commands

See also sections 1.8.2 and 6.4

| 558 | 0 | Overhead Lights Test: 0 = not activated, 1 = activated |
|-----|---|--------------------------------------------------------|
| 566 | 0 | <i>II</i>                                              |
| 579 | 0 |                                                        |
| 580 | 0 | MIP Lights Test: 0 = not activated, 1 = activated      |
| 567 | 0 |                                                        |
| 568 | 0 |                                                        |
| 581 | 0 | Pedestal Lights Test: 0 = not activated, 1 = activated |
| 601 | 0 | <i>II</i>                                              |
| 602 | 0 | <i>II</i>                                              |

## 6.3 Failures

563 T Clear all existing (current) failures without dialog

#### 6.4 Refresh

The Refresh Variables 989 to 999 all have the same semantics. They change value **each time** there is a Cockpit State change (section 1.8.1) and/or a Lights Test change (sections 1.8.2 and 6.2). They can be used in SIOC modules to let you write the CALL's to the subroutines that refresh the outputs and digits, like this:

```
Var 989
{
CALL &OutIAS
}
```

| 989 | Refresh Variable |
|-----|------------------|
| 990 | 11               |
| 991 | 11               |
| 992 | 11               |
| 993 | 11               |
| 994 | 11               |
| 995 | 11               |
| 996 | 11               |
| 997 | 11               |
|     |                  |

Version 8.4

page 40 of 49

| 998 | 11 |
|-----|----|
| 998 | 11 |

## 7 Lekseecon and FSUIPC

This Chapter describes how to use the lekseecon variables in FSUIPC offsets. The **lekseecon\_f.exe** program will make these FSUIPC offsets available for you.

#### 7.1 Configuring lekseecon\_f

Create with a simple text editor such as Notepad, a **lekseecon\_f.ini** file in your **My Documents** folder with the lekseecon variable numbers that you want to use.

More than one variable number at a line is allowed, separated by whitespace. Comments can be added at separate lines (*but do not use numbers in comments because they will be read as lekseecon variable numbers*).

For example, this is the information defining the lekseecon variables for the MCP:

```
MCP
742
296 297 298 299
275 276 277 278 279 280 281 282 283 284 285 286 287 288 289 290 291
292 293 294 295 999
```

At which FSUIPC offsets your cockpit building software can find these lekseecon variables is described in the next section.

#### 7.2 Allocation of lekseecon Variables to FSUIPC Offsets

Lekseecon\_f.exe is positioned between FSUIPC and the Level-D SDK.

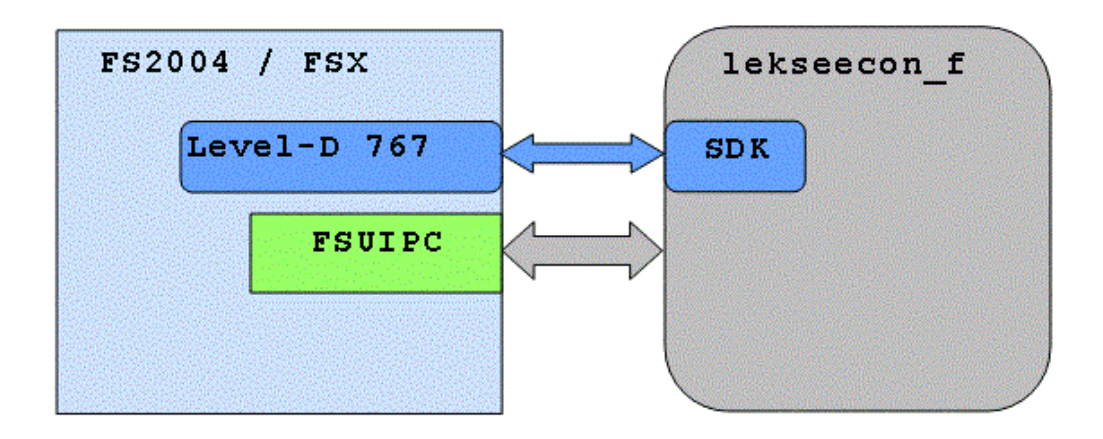

On the one hand, lekseecon\_f.exe communicates with the SDK by calling SDK functions and by regularly polling the SDK, and on the other hand it regularly polls FSUIPC offsets and writes (if needed) to FSUIPC offsets.

Each lekseecon Variable defined in Chapters 2 to 6 is available as FSUIPC offset. These offsets are kindly provided by Peter Dowson, exclusively for lekseecon. Thank you Pete!

Lekseecon\_f uses the offsets ranges **0x9000 – 0x93ff** and **0x8b00 – 08bbff** The range 0x8b000 – 0x8bff is also used by FSCONV, so do not use lekseecon\_f and FSCONV at the same time. Lekseecon\_f.exe interchanges information with FSUIPC 5 times per second. This is something to consider when you fine tune the FSUIPC interchange rate (refresh rate) at your cockpit building software.

How to address a FSUIPC offset in your cockpit building software (FSBUS, EPIC, Phidgets, Leo Bodnar's BU0836 card, ...) is out of scope here. Please consult your Systems Manual.

The following table gives the mapping from a lekseecon Var number to an offset in FSUIPC.

In the Var column the number of the lekseecon Variable is given (1 - 999). Each variable number is shaded as defined, **yellow** for **information** variables, **green** for **controls**, and **brown** for **read/write** variables.

In the Offset column to the right of the variable number the corresponding offset in **hexadecimal** notation is given, whereby one should pay attention to the fact that:

- → each offset in the **0x9.... range is 1 byte** (8 bit) (no shading)
- → each offset in the **0x8.... range is 4 bytes** (32 bit) (shaded blue)

| Var | Offset | Var | Offset | Var | Offset | Var | Offset | Var | Offset |
|-----|--------|-----|--------|-----|--------|-----|--------|-----|--------|
| 11  | 0x900b | 12  | 0x900c | 13  | 0x900d | 14  | 0x900e | 15  | 0x900f |
| 16  | 0x9010 | 17  | 0x9011 | 18  | 0x9012 | 19  | 0x9013 | 20  | 0x9014 |
| 21  | 0x9015 | 22  | 0x9016 | 23  | 0x9017 | 24  | 0x9018 | 25  | 0x9019 |
| 26  | 0x901a | 27  | 0x901b | 28  | 0x901c | 29  | 0x901d | 30  | 0x901e |
| 32  | 0x9020 | 33  | 0x9021 | 34  | 0x9022 | 35  | 0x9023 | 37  | 0x9025 |
| 38  | 0x9026 | 39  | 0x9027 | 40  | 0x9028 | 41  | 0x9029 | 42  | 0x902a |
| 43  | 0x902b | 44  | 0x902c | 45  | 0x902d | 46  | 0x902e | 47  | 0x902f |
| 48  | 0x9030 | 49  | 0x9031 | 50  | 0x9032 | 51  | 0x9033 | 52  | 0x9034 |
| 53  | 0x9035 | 54  | 0x9036 | 55  | 0x9037 | 57  | 0x9039 | 58  | 0x903a |
| 59  | 0x903b | 61  | 0x903d | 62  | 0x903e | 63  | 0x903f | 65  | 0x8b00 |
| 66  | 0x9042 | 67  | 0x9043 | 68  | 0x9044 | 69  | 0x9045 | 70  | 0x9046 |
| 71  | 0x9047 | 72  | 0x9048 | 73  | 0x9049 | 75  | 0x904b | 76  | 0x904c |
| 77  | 0x904d | 78  | 0x904e | 79  | 0x904f | 80  | 0x9050 | 81  | 0x9051 |
| 82  | 0x9052 | 83  | 0x9053 | 84  | 0x9054 | 85  | 0x9055 | 86  | 0x9056 |
| 87  | 0x9057 | 89  | 0x9059 | 90  | 0x905a | 91  | 0x905b | 92  | 0x905c |
| 93  | 0x905d | 94  | 0x905e | 95  | 0x905f | 96  | 0x9060 | 97  | 0x9061 |
| 98  | 0x9062 | 100 | 0x9064 | 101 | 0x9065 | 102 | 0x9066 | 103 | 0x9067 |
| 104 | 0x9068 | 106 | 0x906a | 107 | 0x906b | 108 | 0x906c | 110 | 0x906e |
| 111 | 0x906f | 113 | 0x9071 | 114 | 0x9072 | 115 | 0x9073 | 116 | 0x9074 |
| 117 | 0x9075 | 118 | 0x9076 | 119 | 0x9077 | 120 | 0x9078 | 121 | 0x9079 |
| 122 | 0x907a | 123 | 0x907b | 124 | 0x907c | 125 | 0x907d | 126 | 0x907e |
| 127 | 0x907f | 128 | 0x9080 | 129 | 0x9081 | 130 | 0x9082 | 131 | 0x9083 |
| 132 | 0x9084 | 133 | 0x9085 | 134 | 0x9086 | 135 | 0x9087 | 136 | 0x9088 |
| 137 | 0x9089 | 138 | 0x908a | 139 | 0x908b | 140 | 0x908c | 141 | 0x908d |
| 143 | 0x908f | 144 | 0x9090 | 145 | 0x9091 | 146 | 0x9092 | 147 | 0x9093 |
| 148 | 0x9094 | 149 | 0x9095 | 150 | 0x9096 | 151 | 0x9097 | 152 | 0x9098 |
| 153 | 0x9099 | 154 | 0x909a | 155 | 0x8b04 | 156 | 0x909c | 157 | 0x909d |
| 158 | 0x909e | 160 | 0x90a0 | 161 | 0x90a1 | 162 | 0x90a2 | 163 | 0x90a3 |
| 164 | 0x90a4 | 165 | 0x90a5 | 166 | 0x90a6 | 167 | 0x90a7 | 168 | 0x90a8 |
| 170 | 0x90aa | 171 | 0x90ab | 172 | 0x90ac | 174 | 0x90ae | 175 | 0x90af |
| 176 | 0x90b0 | 178 | 0x8b08 | 179 | 0x8b0c | 180 | 0x90b4 | 181 | 0x90b5 |
| 182 | 0x90b6 | 183 | 0x90b7 | 184 | 0x90b8 | 186 | 0x90ba | 187 | 0x90bb |
| 188 | 0x90bc | 189 | 0x90bd | 190 | 0x90be | 191 | 0x90bf | 192 | 0x90c0 |
| 193 | 0x90c1 | 194 | 0x90c2 | 195 | 0x90c3 | 196 | 0x90c4 | 197 | 0x90c5 |
| 198 | 0x90c6 | 199 | 0x90c7 | 200 | 0x90c8 | 201 | 0x90c9 | 202 | 0x90ca |
| 204 | 0x90cc | 205 | 0x90cd | 206 | 0x90ce | 207 | 0x90cf | 208 | 0x90d0 |
| 209 | 0x90d1 | 210 | 0x90d2 | 211 | 0x90d3 | 213 | 0x90d5 | 214 | 0x90d6 |
| 215 | 0x90d7 | 216 | 0x90d8 | 217 | 0x90d9 | 218 | 0x90da | 219 | 0x90db |

Version 8.4

page 43 of 49

| 220  | 0x90dc      | 222 | 0x90de | 223 | 0x90df  | 224 | 0x90e0 | 225 | 0x90e1  |
|------|-------------|-----|--------|-----|---------|-----|--------|-----|---------|
| 226  | 0x90e2      | 228 | 0x90e4 | 229 | 0x90e5  | 230 | 0x90e6 | 231 | 0x90e7  |
| 232  | 0x90e8      | 234 | 0x90ea | 235 | 0x90eb  | 236 | 0x90ec | 237 | 0x90ed  |
| 238  | 0x90ee      | 239 | 0x90ef | 240 | 0x90f0  | 241 | 0x90f1 | 242 | 0x90f2  |
| 243  | 0x90f3      | 244 | 0x90f4 | 245 | 0x90f5  | 246 | 0x90f6 | 247 | 0x90f7  |
| 2/19 | 0x90f8      | 2/0 |        | 250 | 0x90fa  | 251 | 0x90fb | 252 |         |
| 270  | 0x00fd      | 279 | 0x90f9 | 250 | 0x90fa  | 251 | 0x9010 | 252 | 0x90101 |
| 255  | 000102      | 254 | 000102 | 255 | 009011  | 250 | 009100 | 257 | 0x9101  |
| 258  | 0x9102      | 259 | 0x9103 | 260 | 0x9104  | 261 | 0x9105 | 262 | 0x9106  |
| 263  | 0x9107      | 264 | 0x9108 | 265 | 0x9109  | 266 | 0x910a | 267 | 0x8b10  |
| 268  | 0x8b14      | 269 | 0x910d | 270 | 0x910e  | 271 | 0x8b28 | 272 | 0x8b2c  |
| 273  | 0x9111      | 274 | 0x9112 | 275 | 0x9113  | 276 | 0x9114 | 277 | 0x9115  |
| 278  | 0x9116      | 279 | 0x9117 | 280 | 0x9118  | 281 | 0x9119 | 282 | 0x911a  |
| 283  | 0x911b      | 284 | 0x911c | 285 | 0x911d  | 286 | 0x911e | 287 | 0x911f  |
| 288  | 0x9120      | 289 | 0x9121 | 290 | 0x9122  | 291 | 0x9123 | 292 | 0x9124  |
| 200  | 0x0125      | 203 | 0x0126 | 205 | 0x0122  | 206 | 0x9125 | 207 | 0x9124  |
| 293  | 0x9123      | 294 | 0x9120 | 295 | 0x9127  | 290 | 0x012d | 297 | 0x00120 |
| 298  | 0x8D20      | 299 | 0x8D24 | 300 | 0x9120  | 301 | 0x9120 | 302 | 0x912e  |
| 303  | 0x912f      | 304 | 0x9130 | 305 | 0x9131  | 307 | 0x9133 | 308 | 0x9134  |
| 309  | 0x9135      | 311 | 0x9137 | 312 | 0x9138  | 313 | 0x9139 | 314 | 0x913a  |
| 315  | 0x913b      | 316 | 0x913c | 317 | 0x913d  | 319 | 0x913f | 320 | 0x9140  |
| 321  | 0x9141      | 322 | 0x9142 | 323 | 0x9143  | 324 | 0x9144 | 325 | 0x9145  |
| 326  | 0x9146      | 327 | 0x9147 | 328 | 0x9148  | 329 | 0x9149 | 330 | 0x914a  |
| 331  | 0x914b      | 332 | 0x914c | 333 | 0x914d  | 334 | 0x914e | 335 | 0x914f  |
| 336  | 0x9150      | 337 | 0x9151 | 339 | 0x9153  | 340 | 0x9154 | 341 | 0x9155  |
| 3/2  | 0x0156      | 344 | 0x0158 | 3/5 | 0x0150  | 346 | 0x015a | 3/7 | 0x015b  |
| 240  | 0x9150      | 250 | 0x9150 | 251 | 0x9139  | 252 | 0x9158 | 252 | 0x9150  |
| 348  | 0x9150      | 350 | 0x915e | 351 | 009151  | 352 | 009160 | 353 | 009161  |
| 354  | 0X9162      | 355 | 0X9163 | 356 | 0X9164  | 357 | 0X9165 | 358 | 0X9166  |
| 360  | 0x9168      | 361 | 0x9169 | 362 | 0x916a  | 363 | 0x916b | 364 | 0x916c  |
| 365  | 0x916d      | 366 | 0x916e | 367 | 0x916f  | 368 | 0x9170 | 369 | 0x9171  |
| 370  | 0x9172      | 372 | 0x9174 | 373 | 0x9175  | 374 | 0x9176 | 375 | 0x9177  |
| 376  | 0x9178      | 377 | 0x9179 | 378 | 0x917a  | 379 | 0x917b | 380 | 0x917c  |
| 382  | 0x917e      | 383 | 0x917f | 384 | 0x9180  | 385 | 0x9181 | 386 | 0x9182  |
| 387  | 0x9183      | 388 | 0x9184 | 389 | 0x9185  | 390 | 0x9186 | 391 | 0x9187  |
| 392  | 0x9188      | 393 | 0x9189 | 394 | 0x918a  | 395 | 0x918b | 396 | 0x918c  |
| 307  | 0x918d      | 308 | 0x9180 | 300 | 0x9100  | 400 | 0x0100 | 401 | 0x0101  |
| 402  | 0x9100      | 402 | 0x9102 | 101 | 0x9101  | 405 | 0x9190 | 406 | 0x9191  |
| 402  | 0.0107      | 403 | 0.0100 | 404 | 0.0100  | 405 | 0.019  | 400 | 009196  |
| 407  | 0x9197      | 408 | 0x9198 | 409 | 0x9199  | 410 | 0x919a | 411 | 0x919b  |
| 412  | 0x919c      | 413 | 0x919d | 414 | 0x919e  | 415 | 0x919f | 416 | 0x91a0  |
| 417  | 0x91a1      | 418 | 0x91a2 | 419 | 0x91a3  | 420 | 0x91a4 | 421 | 0x91a5  |
| 422  | 0x91a6      | 423 | 0x91a7 | 424 | 0x91a8  | 425 | 0x91a9 | 426 | 0x91aa  |
| 427  | 0x91ab      | 428 | 0x91ac | 429 | 0x91ad  | 430 | 0x91ae | 431 | 0x91af  |
| 432  | 0x91b0      | 433 | 0x91b1 | 434 | 0x91b2  | 435 | 0x91b3 | 436 | 0x91b4  |
| 437  | 0x91b5      | 438 | 0x91b6 | 439 | 0x91b7  | 440 | 0x91b8 | 441 | 0x91b9  |
| 442  | 0x91ha      | 443 | 0x91hh | 444 | 0x91hc  | 445 | 0x91hd | 446 | 0x91he  |
| 447  | $0_{v}01hf$ | 448 | 0v01c0 | 440 | 0v01c1  | 450 | 0v01c2 | 451 | 0v01c3  |
| 452  | 0x01c4      | 152 | 0x01c5 | 454 | 0x01c6  | 455 | 0x01c7 | 456 | 0x8h20  |
| 452  | 0x9104      | 450 | 0x9103 | 450 | 0x9100  | 460 | 0x910/ | 461 | 0x0050  |
| 457  | 0x9109      | 458 | 0x91ca | 459 | UX91CD  | 460 | 0X91CC | 461 | 0x91ca  |
| 462  | 0x91ce      | 464 | 0x91d0 | 465 | 0x91d1  | 466 | 0x91d2 | 467 | 0x91d3  |
| 468  | 0x91d4      | 469 | 0x91d5 | 470 | 0x91d6  | 472 | 0x91d8 | 473 | 0x91d9  |
| 474  | 0x91da      | 475 | 0x91db | 476 | 0x91dc  | 477 | 0x91dd | 478 | 0x91de  |
| 479  | 0x91df      | 480 | 0x91e0 | 481 | 0x91e1  | 482 | 0x91e2 | 483 | 0x91e3  |
| 484  | 0x91e4      | 485 | 0x91e5 | 487 | 0x91e7  | 488 | 0x91e8 | 489 | 0x91e9  |
| 490  | 0x91ea      | 491 | 0x91eb | 492 | 0x91ec  | 493 | 0x91ed | 495 | 0x91ef  |
| 496  | 0x91f0      | 497 | 0x91f1 | 498 | 0x91f2  | 499 | 0x91f3 | 500 | 0x91f4  |
| 501  | 0x91f5      | 502 | 0x91f6 | 503 | 0x91f7  | 504 | 0x91f8 | 505 | 0x91f0  |
| 506  |             | 507 | 0v01fh | 508 |         | 509 | 0v01fd | 510 |         |
| 500  | 0x9110      | 507 | 0,0202 | 500 | 0x9110  | 509 | 0,0205 | 510 | 0,0200  |
| 511  | 0.0207      | 212 | 0.0203 | 210 | 0.02204 | 51/ | 000205 | 210 | 019206  |
| 519  | UX9207      | 523 | UX920b | 525 | 0x920d  | 527 | 0x920f | 528 | 0X9210  |
| 529  | 0x9211      | 530 | 0x9212 | 531 | 0x9213  | 532 | 0x9214 | 533 | 0x9215  |

Version 8.4

page 44 of 49

| <b>FO</b> 4 | 0.0010 |     | 0.0047  | 500        | 0.0010 |     | 0.0040 |     | 0.001  |
|-------------|--------|-----|---------|------------|--------|-----|--------|-----|--------|
| 534         | 0x9216 | 535 | 0x921/  | 536        | 0x9218 | 537 | 0x9219 | 538 | 0x921a |
| 540         | 0x921c | 541 | 0x921d  | 542        | 0x921e | 543 | 0x921f | 544 | 0x9220 |
| 545         | 0x9221 | 546 | 0x9222  | 547        | 0x9223 | 548 | 0x9224 | 549 | 0x9225 |
| 550         | 0x9226 | 551 | 0x9227  | 558        | 0x922e | 559 | 0x922f | 560 | 0x9230 |
| 561         | 0x9231 | 562 | 0x9232  | 563        | 0x9233 | 564 | 0x9234 | 565 | 0x9235 |
| 566         | 0x9236 | 567 | 0x9237  | 568        | 0x9238 | 569 | 0x9239 | 570 | 0x923a |
| 571         | 0x923b | 572 | 0x923c  | 579        | 0x9243 | 580 | 0x9244 | 581 | 0x9245 |
| 582         | 0x9246 | 583 | 0x9247  | 584        | 0x9248 | 585 | 0x9249 | 586 | 0x924a |
| 587         | 0x924b | 588 | 0x924c  | 589        | 0x924d | 590 | 0x924e | 591 | 0x924f |
| 592         | 0x9250 | 503 | 0x9251  | 594        | 0x9252 | 596 | 0x9254 | 597 | 0x9255 |
| 508         | 0x0256 | 500 | 0x0257  | 600        | 0x0252 | 601 | 0x0259 | 602 | 0x0255 |
| 603         | 0x9256 | 700 | 0x9257  | 701        | 0x9250 | 702 | 0x9255 | 702 | 0x9258 |
| 704         | 0x9250 | 700 | 0x0010  | 701        | 0x9200 | 702 | 0x9200 | 703 | 0x0010 |
| 704         |        | 703 | 0x9201  | 700        | 0x00e0 | 707 | 0x92C3 | 700 | 0x9204 |
| 709         | 0x9205 | 710 | 0x9200  | 711        | 0x9207 | 712 | 0x92co | 715 | 0x9209 |
| 714         | 0x92ca | /15 |         | /16        | 0x92cc | /1/ | 0x92ca | 718 | 0x92ce |
| /19         | 0x92cf | /20 | 0x92d0  | /21        |        | /22 | 0x92d2 | 723 | 0x8bd4 |
| /24         | 0x92d4 | /25 |         | /26        | 0x8bcc | /2/ | 0x8bc8 | /28 | 0x92d8 |
| /29         | 0x92d9 | /30 | 0x92da  | /31        | 0x92db | /32 | 0x92dc | /33 | 0x92dd |
| 734         | 0x8bc4 | 735 | 0x8bc0  | 736        | 0x8bbc | 737 | 0x92e1 | 738 | 0x92e2 |
| 739         | 0x92e3 | 740 | 0x92e4  | 741        | 0x92e5 | 742 | 0x8bb8 | 743 | 0x92e7 |
| 744         | 0x92e8 | 745 | 0x92e9  | 746        | 0x92ea | 747 | 0x92eb | 748 | 0x92ec |
| 749         | 0x92ed | 750 | 0x92ee  | 751        | 0x92ef | 752 | 0x92f0 | 753 | 0x92f1 |
| 754         | 0x92f2 | 755 | 0x92f3  | 756        | 0x8bf4 | 757 | 0x8bf0 | 758 | 0x8bec |
| 759         | 0x92f7 | 760 | 0x92f8  | 761        | 0x8b90 | 762 | 0x92fa | 764 | 0x92fc |
| 765         | 0x92fd | 766 | 0x92fe  | 767        | 0x92ff | 768 | 0x9300 | 769 | 0x9301 |
| 770         | 0x9302 | 771 | 0x9303  | 772        | 0x9304 | 773 | 0x9305 | 774 | 0x9306 |
| 775         | 0x9307 | 776 | 0x9308  | 777        | 0x9309 | 778 | 0x8b80 | 779 | 0x930b |
| 780         | 0x930c | 781 | 0x930d  | 782        | 0x930e | 792 | 0x9318 | 793 | 0x9319 |
| 794         | 0x931a | 795 | 0x931b  | 796        | 0x931c | 797 | 0x931d | 798 | 0x931e |
| 799         | 0x931f | 800 | 0x9320  | 801        | 0x9321 | 802 | 0x9322 | 803 | 0x9323 |
| 804         | 0x9324 | 805 | 0x9325  | 806        | 0x9326 | 807 | 0x9322 | 808 | 0x9328 |
| 809         | 0x0320 | 810 | 0x9323  | 811        | 0x9326 | 816 | 0x9527 | 817 | 0x9520 |
| 818         | 0x9525 | 810 | 0x9333  | 820        | 0x9334 | 821 | 0x8b74 | 822 | 0x0336 |
| 823         | 0x0337 | 824 | 0×0338  | <u>825</u> | 0×0330 | 826 | 0x0333 | 827 | 0x9335 |
| 025         | 0x9337 | 024 | 0x9330  | 025        | 0x9333 | 020 | 0x9338 | 027 | 0x9330 |
| 040         | 019340 | 041 | 0x9349  | 042        | 0x954a | 043 | 0x9340 | 044 | 0x9340 |
| 040         | 0x8080 | 840 | 0x8098  | 847        | 0x8094 | 849 | 0x9351 | 850 | 0x9352 |
| 851         | 0X9353 | 852 | 0x8088  | 853        | 0X8D84 | 854 |        | 855 | UX8D78 |
| 856         | 0x9358 | 857 | 0x9359  | 858        | 0x935a | 859 | 0x935b | 860 | 0x935c |
| 861         | 0x935d | 862 | 0x935e  | 863        | 0x935f | 864 | 0x9360 | 865 | 0x9361 |
| 866         | 0x9362 | 867 | 0x9363  | 868        | 0x9364 | 869 | 0x9365 | 870 | 0x9366 |
| 871         | 0x9367 | 872 | 0x9368  | 873        | 0x9369 | 874 | 0x936a | 875 | 0x936b |
| 876         | 0x936c | 877 | 0x936d  | 878        | 0x936e | 879 | 0x936f | 880 | 0x9370 |
| 881         | 0x9371 | 882 | 0x9372  | 883        | 0x9373 | 884 | 0x9374 | 885 | 0x9375 |
| 886         | 0x9376 | 887 | 0x9377  | 888        | 0x9378 | 889 | 0x9379 | 890 | 0x937a |
| 891         | 0x937b | 892 | 0x937c  | 893        | 0x937d | 894 | 0x937e | 895 | 0x937f |
| 896         | 0x9380 | 897 | 0x9381  | 898        | 0x9382 | 899 | 0x9383 | 900 | 0x9384 |
| 901         | 0x9385 | 902 | 0x9386  | 903        | 0x9387 | 904 | 0x9388 | 905 | 0x9389 |
| 906         | 0x938a | 907 | 0x938b  | 908        | 0x938c | 909 | 0x938d | 910 | 0x938e |
| 911         | 0x938f | 912 | 0x9390  | 913        | 0x9391 | 914 | 0x9392 | 915 | 0x9393 |
| 916         | 0x9394 | 917 | 0x9395  | 918        | 0x9396 | 919 | 0x9397 | 920 | 0x9398 |
| 921         | 0x9399 | 922 | 0x939a  | 923        | 0x939b | 924 | 0x939c | 925 | 0x939d |
| 926         | 0x939e | 927 | 0x939f  | 928        | 0x93a0 | 929 | 0x93a1 | 930 | 0x93a2 |
| 931         | 0x93a3 | 932 | 0x93a4  | 933        | 0x93a5 | 934 | 0x93a6 | 935 | 0x93a7 |
| 936         | 0x93a8 | 937 | 0x93a9  | 938        | 0x93aa | 939 | 0x93ah | 940 | 0x93ac |
| 941         | 0x032d | 942 | 0x9320  | 943        | 0x93at | 944 | 0x93h0 | 945 | 0x93h1 |
| 946         | 020262 | 0/7 | 020262  | 0/12       | 0x02h1 | 0/0 | 020265 | 950 | 0x0301 |
| 051         | 020267 | 052 | 023703  | 052        | 02304  | 054 | 020202 | 055 | 023200 |
| 951         | 0,0264 | 952 | 0702279 | 955        | 020262 | 050 | 020264 | 955 | 070200 |
| 950         | UXY3DC | 957 | UXY3DD  | 920        | UX93De | 959 | UXYJDI | 900 | UX93CU |

Version 8.4

page 45 of 49

| 965 | 0x93c5 | 966 | 0x93c6 | 967 | 0x93c7 | 968 | 0x93c8 | 969 | 0x93c9 |
|-----|--------|-----|--------|-----|--------|-----|--------|-----|--------|
| 970 | 0x93ca | 971 | 0x93cb | 972 | 0x93cc | 973 | 0x93cd | 974 | 0x93ce |
| 975 | 0x93cf | 976 | 0x93d0 | 977 | 0x8be8 | 978 | 0x8bb4 | 979 | 0x8bb0 |
| 980 | 0x93d4 | 981 | 0x93d5 | 982 | 0x8bac | 983 | 0x8ba8 | 984 | 0x93d8 |
| 985 | 0x93d9 | 986 | 0x93da | 987 | 0x93db | 988 | 0x93dc | 989 | 0x93dd |
| 990 | 0x93de | 991 | 0x93df | 992 | 0x93e0 | 993 | 0x93e1 | 994 | 0x93e2 |
| 995 | 0x93e3 | 996 | 0x93e4 | 997 | 0x93e5 | 998 | 0x93e6 | 999 | 0x93e7 |

#### 7.3 Running lekseecon\_f.exe

First Start MS Flight Simulator and load a 767 flight. Second, if applicable, start your cockpit software using FSUIPC (FSBUS, Leo Bodnar's BU0836 card, Phidgets, EPIC, what have you...) and then start 'lekseecon\_f.exe'

Lekseecon\_f.exe will first connect to the Level-D 767 SDK in MS Flight Simulator and then to FSUIPC.

| lekseecon_f                              |           |        |      |                                                              |                                       |
|------------------------------------------|-----------|--------|------|--------------------------------------------------------------|---------------------------------------|
| Version: 8.2                             |           | lekse  | econ | _f (c) 2003                                                  | 7-2012 Nico Kaan                      |
| Level-D                                  | 767 SDK   |        |      | FSUIP                                                        | С                                     |
| Status:                                  | Connected |        |      | Version:<br>Flight Simulator:<br># of lekseecon v<br>Status: | 4.751<br>FSX<br>ars: 160<br>Connected |
|                                          |           | runnii | ng   |                                                              |                                       |
| C:\Users\ADMIN\Documents\lekseecon_f.ini |           |        |      |                                                              |                                       |

If both are connected the lekseecon\_f.exe program window will look like this:

The dark blue header part gives version, title and author information and in the status bar at the bottom the path to the CONFIG\_FILE that is actually being processed is shown.

The left half part gives information about the Level-D 767 SDK and the right half part of the window gives information about FSUIPC. Both parts show the status, **Connected** or **Not Connected**.

The FSUIPC part also shows version number of FSUIPC and whether you it is an FSUIPC version for FSX or FS9. The number of lekseecon variables found in the CONFIG\_FILE is also shown.

The message "running ..." indicates all is well, lekseecon\_f.exe is doing his job.

Lekseecon\_f.exe will automatically stop without further notice and exit if the link to FSUIPC or the link to 767 breaks down, for instance because MS Flight Simulator has exit. You can manually stop lekseecon\_f.exe via the standard Windows X button in the lekseecon\_f window (top-right).

#### 7.4 Error messages

Error messages are always severe. They are shown in yellow with a red background:

After reading the message, you have to manually stop lekseecon\_f.exe using the standard Window's X button (top-right).

The error messages that may appear are described in the following Table.

| 21         | No lekseecon variables found                                                                                                |
|------------|----------------------------------------------------------------------------------------------------|
|            | lekseecon variables are numbered from of 1 to 999.                                                                          |
| 22         | Level-D SDK not detected                                                                                                    |
|            | Check that MS Flight Simulator is running with a Level-D 767 flight.                                                        |
| 23         | Your Level-D 767 version is not compatible with lekseecon                                                                   |
|            | Check that you are using Level-D version 1.3 for FS9 or Level-D version 1.4 for FSX. (in the About menu of the Level-D767). |
|            | Check that you have an LVLD.DLL file in the Modules folder of your FS. Another                                              |
|            | possibility: If you get this error AND you are running Windows 7 64 bit, DO NOT run                                         |
|            | FS in Win XP compatibility mode.                                                                                            |
| <b>E</b> 1 | lakaassan fiini nat faund                                                                                                   |
| 21         | Create such a file in your My Documents folder with the Notenad editor and add the                                          |
|            | lekseecon variables that you want to use (section 0)                                                                        |
|            |                                                                                                    |
| 52         | Connect to FSUIPC failure                                                                                                   |
|            | Check that MS Flight Simulator is running                                                                                   |
| 100        | Gestern France                                                                                                    |
| 100        | System Error<br>Diagon report this with your laksonson, fini and laksonson, files files to the laksonson                    |
|            | Support Forum at www.mycocknit.org                                                                                          |
|            | Support Forum at mining completing                                                                                          |

## 7.5 Lekseecon\_f.log

During each lekseecon\_f.exe run a log file **lekseecon\_f.log** will be written in your **My Documents** folder.

Logged are version, configuration parameters, the lekseecon Variables in use, elapsed time and error and warning messages. It's certainly worthwhile to have a look at it every now and then.

## 8 Release Notes

## Servive Upgrade

• Bug fixed in the IRS keypad (Vars 582 .. 593) in section 2.1.